# **VX1 User's Guide**

## **IMPORTANT NOTICE**

LXE's VX1 is obsolete.

This electronic manual has been made available as a courtesy to LXE's VX1 customers. Please contact your LXE customer support representative for assistance and mobile device replacement.

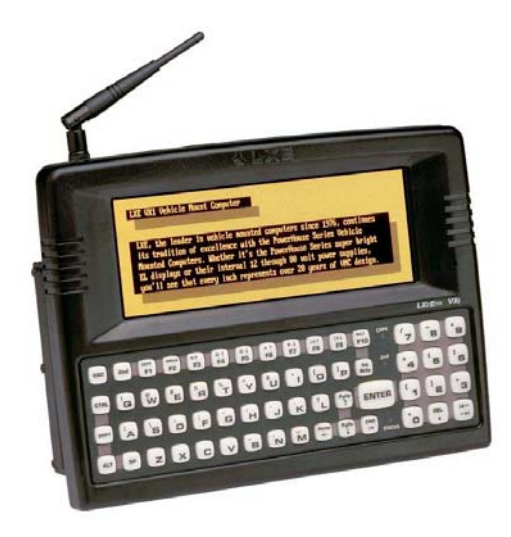

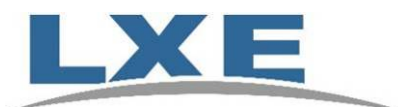

Copyright © 2006 by LXE Inc. All Rights Reserved E-EQ-VX10GWW-K-ARC

#### Notices

#### Notice:

LXE Inc. reserves the right to make improvements or changes in the products described in this publication at any time without notice. While reasonable efforts have been made in the preparation of this publication to assure its accuracy, LXE assumes no liability resulting from any errors or omissions in this publication, or from the use of the information contained herein. Further, LXE Incorporated, reserves the right to revise this publication and to make changes to it from time to time without any obligation to notify any person or organization of such revision or changes.

#### **Copyright Notice:**

This user guide is copyrighted. All rights are reserved. This guide may not, in whole or in part, be copied, photocopied, reproduced, translated or reduced to any electronic medium or machine-readable form without prior consent, in writing, from LXE Inc.

Copyright © 2006 by LXE Inc. An EMS Technologies Company. 125 Technology Parkway, Norcross, GA 30092 U.S.A. (770) 447-4224

#### **Trademarks:**

LXE® is a registered trademark of LXE Inc.

All other brand or product names are trademarks or registered trademarks of their respective companies or organizations. When this publication is in PDF format: "Acrobat ® Reader Copyright © 2006 Adobe Systems Incorporated. All rights reserved. Adobe, the Adobe logo, Acrobat, and the Acrobat logo are trademarks of Adobe Systems Incorporated." applies.

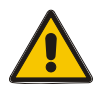

## The user is strongly encouraged to read Appendix B, "Regulatory Notices and Safety Information". Important safety cautions, warnings and regulatory information is contained in Appendix B.

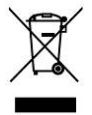

**Important**: This symbol is placed on the product to remind users to dispose of Waste Electrical and Electronic Equipment (WEEE) appropriately, per Directive 2002-96-EC. In most areas, this product can be recycled, reclaimed and re-used when properly discarded. Do not discard labeled units with trash. For information about proper disposal, contact LXE through your local sales representative, or visit www lxe com.

|               | Revision Notice                                                                                                    |
|---------------|----------------------------------------------------------------------------------------------------|
| Entire Manual | Obsolete/Archived. Available on LXE ServicePass website only. Product's replacement device is the LXE VX6.             |
|               | Added Hungary to "R&TTE Directive Requirements."                                                                       |
|               | Updated document presentation to reflect LXE's 2006 documentation standards. Updated "Accessories". Updated "Manuals". |
|               | Added section titled "Revision History".                                                                               |

## **Table of Contents**

| E VX1 VEHICLE MOUNT COMPUTER               |                                       |
|--------------------------------------------|---------------------------------------|
| Introduction                               |                                       |
| Document Conventions                       |                                       |
| Environmental Specifications               |                                       |
| Quick Start                                |                                       |
| Components                                 |                                       |
| The Half-Screen Display                    |                                       |
| Controls and Connectors                    |                                       |
| The Keyboards                              |                                       |
| The ABCD Keyboard                          |                                       |
| The QWERTY Keyboard                        |                                       |
| IBM 3270 Overlay                           |                                       |
| IBM 5250 Overlay                           | · · · · · · · · · · · · · · · · · · · |
| Key Maps                                   | ,                                     |
| DOS Key Functions Not Available on the VX1 |                                       |
| Keyboard LEDs                              |                                       |
| CAPS LED                                   |                                       |
| Secondary Keys LED                         | 10                                    |
| Status LED                                 |                                       |
| Control Keys                               | 12                                    |
| PCMCIA Slots                               | 1:                                    |
| Radio Cards                                | 1                                     |
| Power Supply                               |                                       |
| Backup Battery                             | 14                                    |
| Getting Help                               |                                       |
| Manuals and Accessories                    |                                       |
| Manuals                                    | 1:                                    |
| Accessories                                | 10                                    |
| Revision History                           |                                       |

**19** 

| Install Mounting Brackets                         |    |
|---------------------------------------------------|----|
| Components                                        | 19 |
| Mounting Dimensions                               | 20 |
| Mounting Positions                                | 20 |
| Torque Measurements                               | 21 |
| Cable Retention Assembly                          | 22 |
| Connect Cable Ties to Back Mounting Bracket       | 23 |
| Procedure                                         | 24 |
| Step 1 - Mount Bottom Mounting Bracket To Vehicle | 24 |

| Step 2 - Connect VX1 To Back Mounting Bracket.                     | 25 |
|--------------------------------------------------------------------|----|
| Step 3 - Attach VX1 In Bracket Assembly To Bottom Mounting Bracket |    |
| Connect Antenna                                                    | 28 |
| Vehicle Remote Antenna Mount                                       |    |
| Connect Serial Barcode Scanner                                     | 29 |
| Connect Serial Printer or PC                                       | 31 |
| Connect Power Cable                                                | 32 |
| External Power Supply, Optional                                    | 33 |
| Vehicle 12-60VDC Direct Connection                                 | 34 |
| Vehicle 12-80VDC Direct Connection                                 | 36 |
| Fuse Replacement for the VX1                                       | 38 |
| •                                                                  |    |

## **O**PERATION

| Powering On/Off                             | 39 |
|---------------------------------------------|----|
| Reset Key Sequence (Reboot)                 | 40 |
| Factory Default Settings                    | 40 |
| Power On Default Settings                   | 40 |
| Cleaning the Glass Display/Scanner Aperture | 41 |
| Adjust Screen Display                       | 41 |
| Set Display Brightness                      | 41 |
| Keyboard Backlight Control Key              | 42 |
| Set Speaker Volume                          | 42 |
| Panning the Display                         | 43 |
| Power Status and the Status LED             | 45 |
| Normal Mode                                 | 45 |
| Video Timeout State                         | 46 |
| Suspend Mode                                | 46 |
| Critical Suspend State                      | 47 |
| Laser Barcode Scanner Warnings              | 48 |
| Enter Data                                  | 49 |
| Keyboard Entry                              | 49 |
| Scanner Entry                               | 49 |
| Aiming the Barcode Scanner                  | 49 |
| Distance from Label                         | 50 |
| Successful Scan                             | 50 |
| Unsuccessful Scan                           | 50 |
| Cleaning the Scanner Aperture               |    |

## CHAPTER 1 KEY MAPS

**51** 

| Kevpads                                      | . 51 |
|----------------------------------------------|------|
| Key Map 101-Key Equivalencies                | . 52 |
| IBM 3270 and TN3270 Terminal Emulator Keypad | 57   |
| IBM 5250 and TN5250 Terminal Emulator Keypad | 57   |

| CHAPTER 2 REGULATORY NOTICES AND SAFETY INFORMATION |    |
|-----------------------------------------------------|----|
| Approvals                                           | 60 |
| INDEX                                               | 71 |

## Illustrations

| Figure 1 VX1 Components                                                    | 4                    |
|----------------------------------------------------------------------------|----------------------|
| Figure 2 The Half-Screen Display                                           | 5                    |
| Figure 3 The ABCD Keyboard Standard                                        | 6                    |
| Figure 4 The QWERTY Keyboard Standard                                      | 6                    |
| Figure 5 QWERTY Keyboard with IBM 3270 Overlay                             | 7                    |
| Figure 6 QWERTY Keyboard with IBM 5250 Overlay                             | 7                    |
| Figure 7 Keyboard LEDs                                                     | 9                    |
| Figure 8 The Secondary Key                                                 | 10                   |
| Figure 9 The Status LED                                                    | 11                   |
| Figure 10 The VX1 Display Controls                                         | 12                   |
| Figure 11 The VX1 PCMCIA Slots                                             | 13                   |
| Figure 12 VX1 Bracket - Mounting Dimensions (Not To Scale)                 | 20                   |
| Figure 13 Suggested Mounting Positions                                     | 20                   |
| Figure 14 Torque Measurements                                              | 21                   |
| Figure 15 Strain Relief Cable Clamp Locations                              | 22                   |
| Figure 16 Cable Ties on Back Mounting Bracket Assembly                     | 23                   |
| Figure 17 Connect Bottom Bracket to Vehicle                                | 24                   |
| Figure 18 Back Mounting Bracket Assembly                                   | 25                   |
| Figure 19 VX1 Connected to Back Bracket.                                   | 25                   |
| Figure 20 Connect to Bottom Mounting Bracket                               |                      |
| Figure 21 VX1 in Vehicle Bracket                                           | 27                   |
| Figure 22 Connect Antenna                                                  |                      |
| Figure 23 Connect Serial Scanner Cable                                     |                      |
| Figure 24 VX1 with Generic Barcode Scanner Attached                        |                      |
| Figure 25 Generic Barcode Scanner                                          | 30                   |
| Figure 26 Connect Serial Cable to COM2                                     |                      |
| Figure 27 Connect Power Cable to VX1                                       | 32                   |
| Figure 28 Ontional Power Configuration                                     | 33                   |
| Figure 29 12-60VDC Direct Vehicle Power Connection Cable (Fuse Not Shown)  | 34                   |
| Figure 30 12-60VDC Connecting the Power Cable to the Vehicle               | 34                   |
| Figure 31 12-60VDC Vehicle Connection Wiring Color Codes                   | 35                   |
| Figure 32, 12-80VDC Direct Vehicle Power Connection Cable (Fuse Not Shown) | 36                   |
| Figure 32 12 60 VDC Connecting the Power Cable to the Vehicle              | 36                   |
| Figure 34 12-80VDC Vehicle Connection Wiring Color Codes                   | 37                   |
| Figure 35 Fuse Renlacement                                                 | 38                   |
| Figure 36 The VX1 Power Switch                                             | 39                   |
| Figure 37 Panning Unner Disnlay Window                                     |                      |
| Figure 38 Panning, Cepter Display Window                                   |                      |
| Figure 39 Panning, Center Display Window                                   |                      |
| Figure 40 Status I ED Indicator                                            |                      |
| Figure 41 Caution Labels Class II Scanner                                  |                      |
| Figure 42 Caution Labels Class II Seanner                                  |                      |
| Figure 43 Scan Beam                                                        | <del>4</del> 0<br>/0 |
| Figure 44 OWERTV Keynad and ARCD Keynad                                    |                      |
| Figure 45 IBM 3270 Specific Keynad                                         |                      |
| Figure 46 IBM 5250 Specific Keypau                                         |                      |
| rigure 40 ibin 5250 specific Keypau                                        |                      |

\_\_\_\_\_

## The VX1 Vehicle Mount Computer

#### Introduction

The VX1 Vehicle Mount Computer (VMT or VMC) is a rugged, vehicle-mounted, DOS based PC (Personal Computer) capable of wireless data communications from a fork-lift truck or any properly configured vehicle. The unit uses a PCMCIA radio (spread spectrum 900MHz or 2.4GHz) for wireless data communications.

The VX1 is a DOS compatible tablet-style computer providing the power and functionality of a desktop computer in a vehicle mounted unit. The unit has a 486 25MHz CPU and 8MB of Flash memory. It is designed to run applications such as LXE's Terminal Emulator applications (ANSI Plus, LDS Plus, IBM DOS 3270, IBM DOS 5250, TN3270 and TN5250).

*Note:* The "VX1 Reference Guide" contains VX1 technical information and advanced functions.

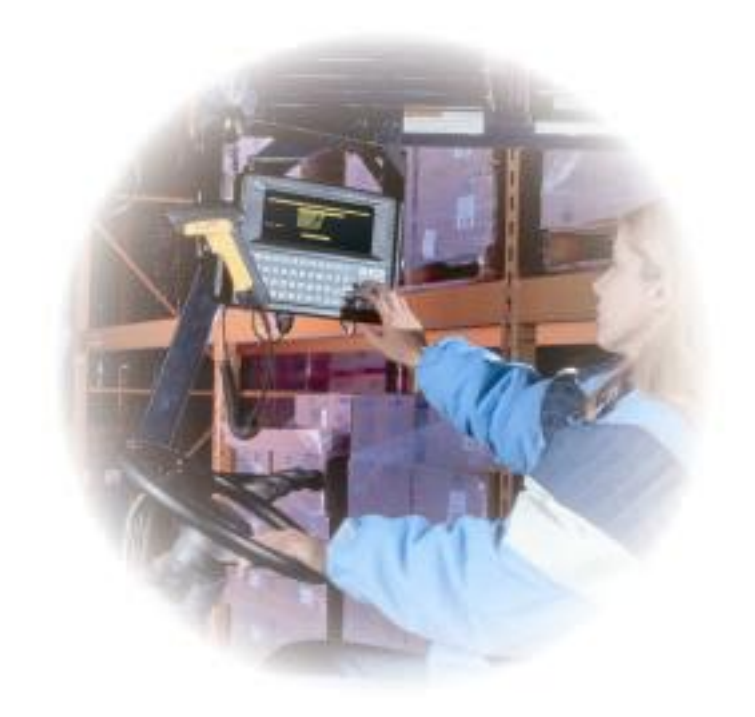

*Note:* The 900MHz radio is obsolete. Companion terminal emulation software is obsolete (3250 DOS TE, 5250 DOS TE, ANSI for 900MHz and LDS for 900MHz systems).

## **Document Conventions**

| ALL CAPS    | All caps are used to represent disk directories, file names, and application names.                                                              |
|-------------|----------------------------------------------------------------------------------------------------|
| Menu Choice | Rather than use the phrase "choose the Save command from the File menu", this manual uses the convention "choose File Save".                     |
| "Quotes"    | Indicates the title of a book, chapter or a section within a chapter (for example, "Document Conventions").                                      |
| < >         | Indicates a key on the keyboard (for example, <enter>).</enter>                                                                                  |
|             | Indicates a reference to other documentation.                                                                                                    |
| ¥           | Differences in operation or commands due to radio type.                                                                                          |
| ATTENTION   | Keyword that indicates vital or pivotal information to follow.                                                                                   |
|             | Attention symbol that indicates vital or pivotal information to follow. Also, when marked on product, means to refer to the user's guide.        |
| Â           | International fuse replacement symbol. When marked on the product, the label includes fuse ratings in volts (v) and amperes (a) for the product. |
| Note:       | Keyword that indicates immediately relevant information.                                                                                         |
| CAUTION     | Keyword that indicates a potentially hazardous situation which, if not avoided, may result in minor or moderate injury.                          |
| WARNING     | Keyword that indicates a potentially hazardous situation which, if not avoided, could result in death or serious injury.                         |
| DANGER      | Keyword that indicates an imminent hazardous situation which, if not<br>avoided, will result in death or serious injury.                         |

This reference guide uses the following document conventions:

## **Environmental Specifications**

| Feature               | Specification                                   |
|-----------------------|-------------------------------------------------|
| Operating Temperature | -4°F to 122°F (-20°C to 50°C) [non-condensing]  |
| OpTemp: Heater Option | -22°F to 122°F (-30°C to 50°C)                  |
| Storage Temperature   | -22°F to 160°F (-30°C to 70°C) [non-condensing] |
| Water, Sand Dust      | IEC IP56                                        |
| Operating Humidity    | Up to 90% non-condensing at 104°F (40°C)        |
| Vibration             | Based on MIL Std 810D                           |
| ESD                   | 15 kV                                           |
| Shock                 | 75G, 5ms duration, 100 shock impacts            |

## **Quick Start**

This section's instructions are based on the assumption that your new system is pre-configured and requires only accessory installation (e.g. antenna, external barcode scanner) and a power source.

Use this guide as you would any other source book -- reading portions to learn about the VX1, and then referring to it when you need more information about a particular subject. This guide takes you through installation and operation of the LXE VX1.

In general, the sequence of events is:

- 1. Install Mounting Bracket on vehicle.
- 2. Secure VX1 in Mounting Bracket Assembly.
- 3. Connect vehicle power source to VX1 power cable.
- 4. Connect power cable to the VX1.
- 5. Install accessories on VX1, e.g. scanner, antenna.
- 6. Secure cables to the VX1 with strain relief cable clamps.
- 7. Turn VX1 on.

The VX1 should be mounted in an area in the vehicle where it:

- Does not obstruct the vehicle operator's vision or safe vehicle operation.
- Will be protected from rain or inclement weather.
- Will be protected from extremely high concentrations of dust or wind-blown debris.
- Can be easily accessed by a user seated in the driver's seat.

## Components

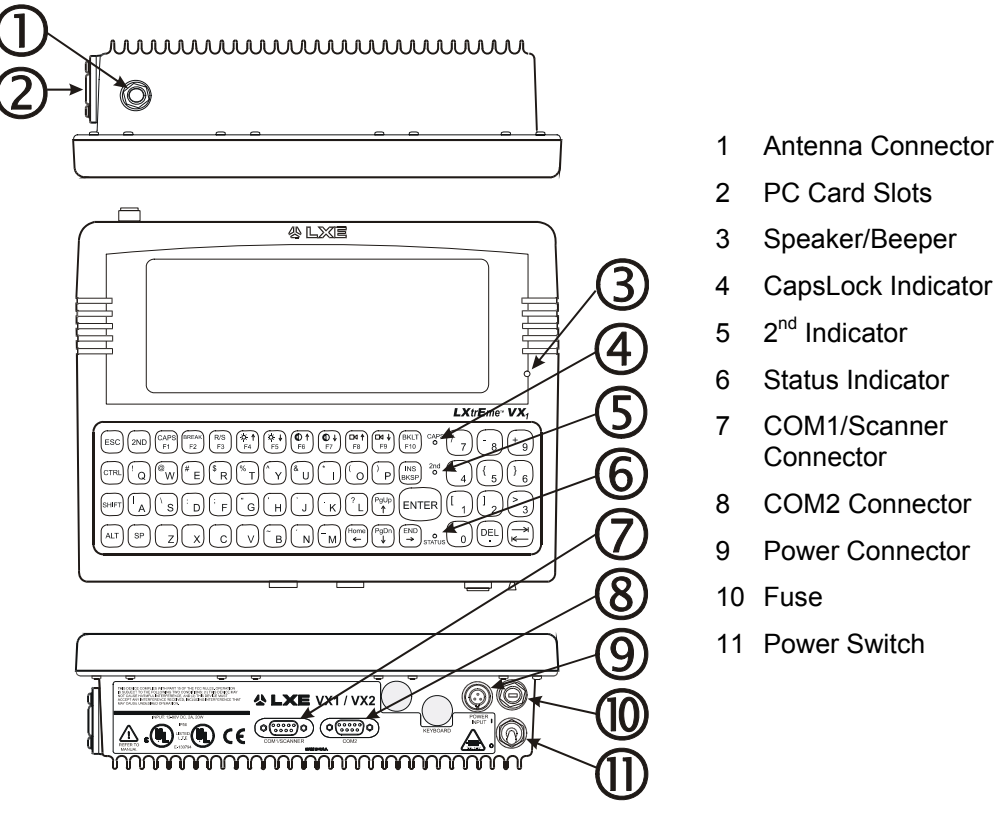

Figure 1 VX1 Components

## The Half-Screen Display

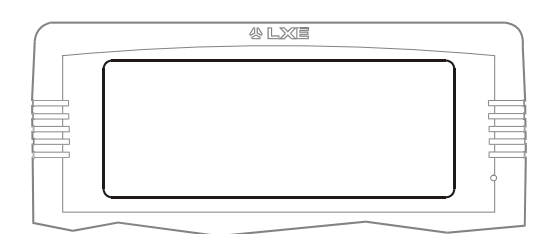

#### Figure 2 The Half-Screen Display

The VX1 Display is a monochrome Electroluminescent (EL) unit capable of supporting VGA graphics modes. The display size is 640 x 200 pixels. Refer to the section titled "Operation" in this guide for instructions on display panning and adjusting the display's brightness.

## **Controls and Connectors**

Most external connectors for the VX1 are located on the bottom of the unit.

COM 1 connects to a serial barcode scanner cable<sup>1</sup>.

COM 2 connects to a serial printer or PC with the appropriate cables.

The antenna connector is located on the top of the unit.

Note: The Keyboard port is not supported.

<sup>&</sup>lt;sup>1</sup> The COM port must be set up to accept input from a barcode scanner using CMOS Setup. Refer to the VX1 Reference Guide, Chapter 4: "System Configuration" section titled "CMOS Setup" for instruction.

## The Keyboards

The VX1 has an internal, custom keyboard in one of four versions:

- QWERTY layout, with Standard overlay
- QWERTY layout, with IBM 3270 overlay
- QWERTY layout, with IBM 5250 overlay
- ABCD layout with Standard overlay

Each keyboard features a 60 key keyboard. The keyboard backlight is toggled with the key sequence  $2^{nd} + F10$ .

Both keyboards have 101 keyboard functions, including a numeric keyboard pad. Please refer to the Appendix "Key Maps" for keypress combinations.

## The ABCD Keyboard

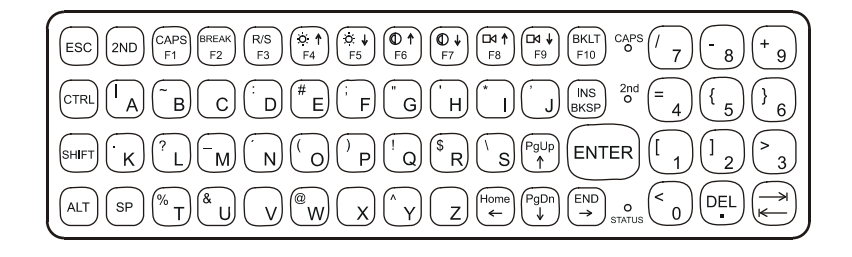

## Figure 3 The ABCD Keyboard Standard

## The QWERTY Keyboard

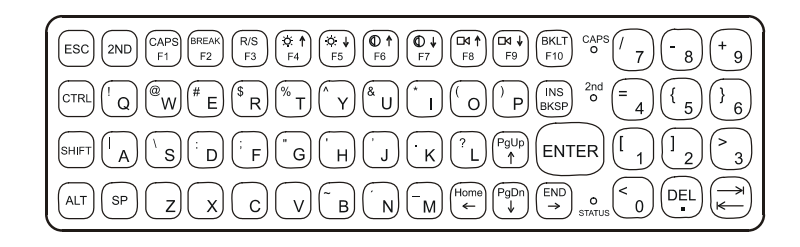

Figure 4 The QWERTY Keyboard Standard

#### IBM 3270 Overlay

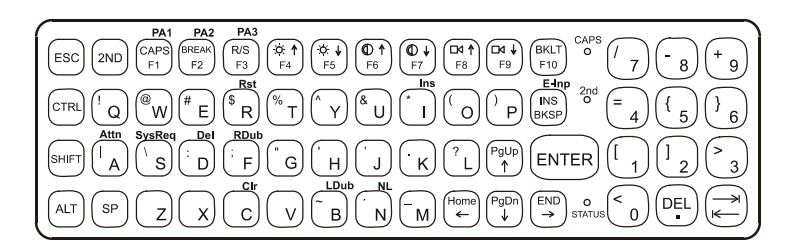

#### Figure 5 QWERTY Keyboard with IBM 3270 Overlay

#### **IBM 5250 Overlay**

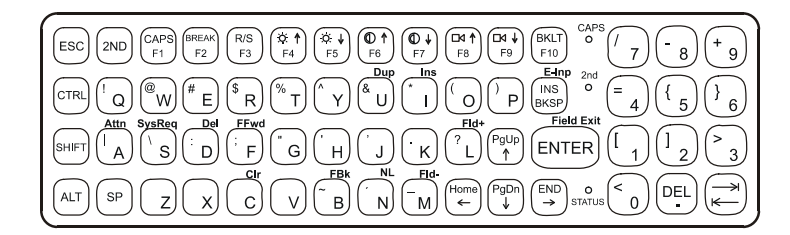

#### Figure 6 QWERTY Keyboard with IBM 5250 Overlay

*Note: Press the <CTRL> + <Enter> keys to initiate the IBM 5250 Field Exit function.* 

#### **Key Maps**

The VX1 keyboard supports all 101 keyboard functions. However, because the keyboards only have 60 keys, all functions are not visible (or printed on the keyboard). Therefore the VX1 keyboards support what are called hidden keys -- keys that are accessible but not visible on the keyboard.

On standard keyboards many keys are found in the Alphanumeric section as well as on the Numeric keypad (i.e. the 1 key is found on the numeric keypad and above the alpha characters on standard keyboards). However these keys send distinctly different scan codes when the keys are pressed. The default codes for the VX1 keyboard correspond to the numeric keypad on standard keyboards. In order to duplicate the codes sent when the alphanumeric key is pressed, the hidden keystroke must be used.

The hidden keys supported by the VX1 are listed in the Appendix titled "Key Maps". The Key Maps appendix contains the key press sequences for the QWERTY keyboard and the ABCD keyboard.

The VX1 keyboard does not have a NUM LOCK indicator or key, however NumLock is always On. Although NumLock can be turned on or off via the computers CMOS Setup program, the VX1 ignores the Off setting. Refer to the "VX1 Reference Guide" for more information on NUM LOCK.

## **DOS Key Functions Not Available on the VX1**

| Prnt Scrn | A function that is available at the DOS prompt on a desktop PC. The Prnt Scrn as a system function requires a parallel port and the VX1 has only serial ports. |
|-----------|----------------------------------------------------------------------------------------------------|
| Sys Req   | A function that is available at the DOS prompt on a desktop PC. Sys Req is for use                                                                             |

in a multi-tasking environment to switch between various running applications. The VX1 is not a multi-tasking computer, nor is DOS in general considered a multi-tasking environment.

## **Keyboard LEDs**

The VX1 keyboard has three (3) LED indicators.

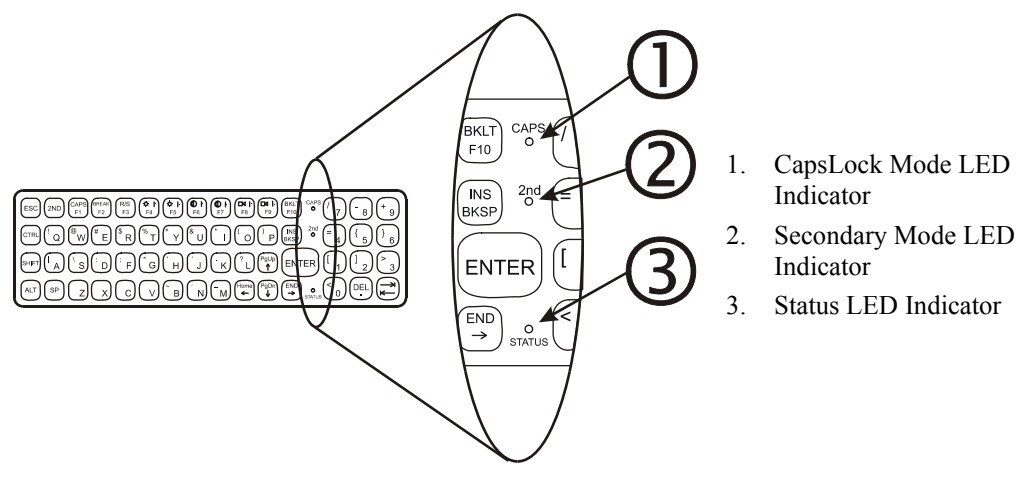

#### Figure 7 Keyboard LEDs

#### CAPS LED

This LED indicates the state of the keyboard Caps-Lock mode. If Caps-Lock is enabled this LED is illuminated green. When Caps-Lock is off, the LED is dark.

Press  $2^{nd}$  then  $\langle F1 \rangle$  to toggle Caps-Lock On and Off.

Caps-Lock can also be set On or Off using CMOS Setup. Refer to the "VX1 Reference Guide."

The default value of Caps-Lock is "Off".

## Secondary Keys LED

The VX1 keyboard is equipped with several secondary keys. These keys are identified by the superscripted text found on the keyboard keys. The secondary keys are accessible by using two (2) keystrokes: the  $2^{nd}$  key followed by the superscripted key.

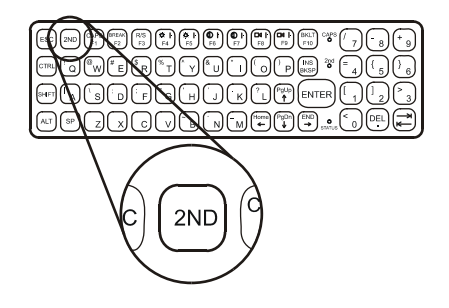

Figure 8 The Secondary Key

Once the  $2^{nd}$  state is enabled (by pressing the  $2^{nd}$  key) the Secondary Mode LED is illuminated and the  $2^{nd}$  state is enabled until another key is pressed. The  $2^{nd}$  key is toggled on with a  $2^{nd}$  keypress and then immediately off with another  $2^{nd}$  keypress.

#### For example:

Press  $2^{nd}$  and  $\langle F10 \rangle$  to toggle the keyboard backlight on and off.

Press 2<sup>nd</sup> and <F1> to turn Caps-Lock on and off.

Press 2<sup>nd</sup> and <F2> to initiate the DOS Break command.

Press 2<sup>nd</sup> and <F3> to toggle the Resume/Suspend Mode on and off.

#### **Status LED**

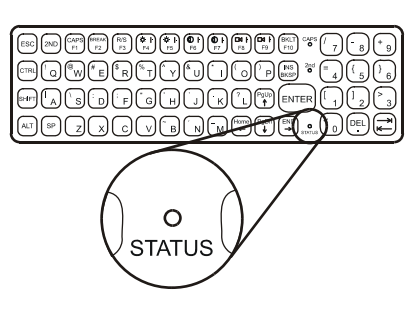

Figure 9 The Status LED

The Status LED, located on the front of the unit, is illuminated green when the unit is powered on and the display is off. The Status LED is dark when power is disconnected (or the power is on and the display is on).

#### *Note: This LED should not be lit when power is disconnected from the VX1.*

Entering and exiting the Suspend Mode is performed by pressing the Resume/Suspend key sequence --  $2^{nd}$  key then <F3>.

The status LED is green when the VX1 is in Suspend Mode. Suspend Mode is the lowest powerconsumption state possible, while still retaining the system's status.

When the VX1 enters Suspend Mode, the display and keyboard backlight are turned off and the status LED stays green. The beeper is active.

When the VX1 is in Suspend Mode and the Resume/Suspend key is pressed, the display and keyboard backlight are turned on and the status LED turns off.

## **Control Keys**

The VX1 has several control keys. One key controls the keyboard backlight, a pair of keys controls the volume and another pair of keys controls the display brightness. The VX1 must be placed in Secondary Mode to access these functions.

Note: The <F6> and <F7> keys (Contrast Up and Contrast Down) have no function as the VX1 has an electroluminescent screen. Contact your LXE representative for future enhancements using these keys.

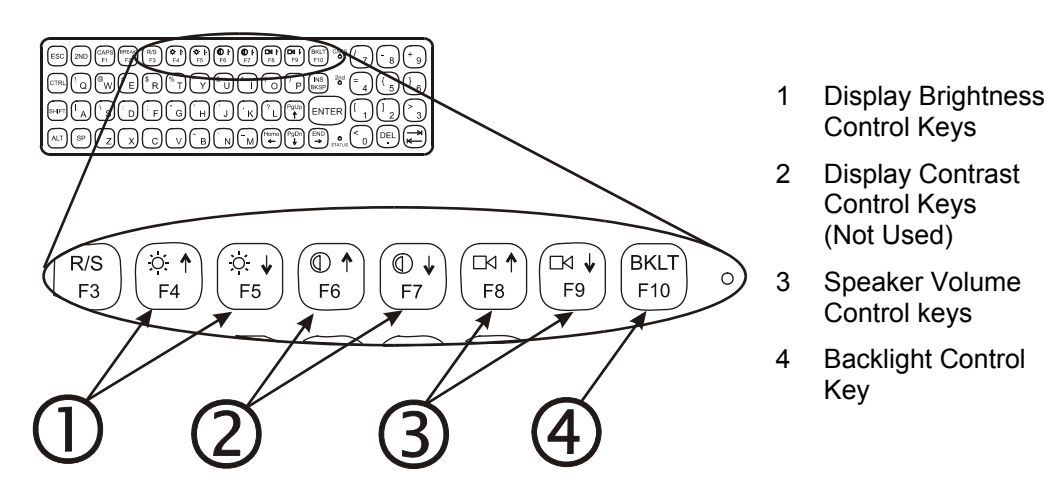

Figure 10 The VX1 Display Controls

## **PCMCIA Slots**

The VX1 has one active PCMCIA slot – the right slot, slot 0. It supports the Personal Computer Memory Card International Association (PCMCIA) 2.1 standards.

Slot 0 (the right slot, usually configured as Drive D:) accepts Type I, II or III PCMCIA SRAM cards. LXE supports only Type II 2.4GHz Spread Spectrum and Type III 900MHz Spread Spectrum radios.

Slot 1 (the left slot) is not used.

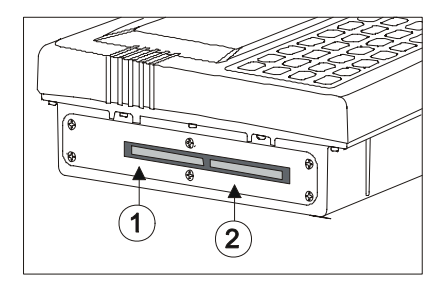

1 Slot 1 (Left) Unused

2 Slot 0 (Right)

#### Figure 11 The VX1 PCMCIA Slots

## **Radio Cards**

Common use of the PC slot is to insert a radio PCMCIA card or a memory/ SRAM card. Not all units require radio cards or memory cards. Possible radio configurations are:

| LXE TE Software   | 2.4GHz | 900MHz |
|-------------------|--------|--------|
| ANSI Plus         | Х      | х      |
| LDS Plus          | Х      | х      |
| IBM 3270/IBM 5250 |        | х      |
| IBM TN3270/TN5250 | Х      |        |

*Note:* The 900MHz radio is obsolete. Companion terminal emulation software is obsolete (3250 DOS TE, 5250 DOS TE, ANSI for 900MHz and LDS for 900MHz systems).

## **Power Supply**

Vehicle power input for the VX1 is 12V to 80V DC and is accepted without the need to perform any manual adjustments within the VX1. See the section titled "Installation", sub-section titled "Vehicle 12-80VDC Direct Connection."

If 12V to 80V DC power is not available – for example, in an office environment – an optional external Universal Input Power Supply can be used to convert AC wall power to an appropriate DC level. See the section titled "Installation", sub-section titled "External Power Supply."

Power input is fused for protection and the fuse is externally accessible. See section titled "Installation", sub-section titled "Fuse Replacement for the VX1."

#### **Backup Battery**

The internal 50mAh Nickel Cadmium (NiCd) backup battery provides power to the unit for a short amount of time when the primary power supply has been depleted, removed or has failed. The backup battery requires no user intervention other than periodic conditioning (see Appendix D "Utilities" in the VX1 Reference Guide). Replacement is performed by LXE.

*Note:* When there is no external power supplied to the VX1, the unit is powered by the backup battery. When the backup battery is depleted, the BIOS parameters are reset to their factory default settings.

## **Getting Help**

LXE user guides are now available on CD and they can also be viewed/downloaded from the LXE ServicePass website. Contact your LXE representative to obtain the LXE Manuals CD or access to the LXE ServicePass website. You can also check the LXE ServicePass website for the latest manual releases.

*Note: Obsolete/archived manuals are not available on the LXE Manuals CD. They are available for download from the ServicePass website only.* 

You can get help from LXE by calling the telephone numbers listed on the LXE Manuals CD, in the file titled "Contacting LXE". This information is also available on the LXE website. Explanations of terms and acronyms used in this manual are located in the file titled "LXE Technical Glossary" on the LXE Manuals CD and on the LXE website.

#### Manuals and Accessories

#### **Manuals**

The following manuals used for the VX1 are available from LXE:

#### User Guides (for the daily user)

- VX1 User's Guide English (Obsolete)
- VX1 User's Guide German (Obsolete)

#### **Reference Guides (for the SysAdmin)**

- ANSI Plus Reference Guide
- DOS API Programming Guide
- DOS Autoconfigurator Installation Instruction (Obsolete)
- LDS Plus Reference Guide
- VX1 Reference Guide (ROM-DOS) (Obsolete)
- SNMP Agent Reference Guide
- TN3270 Terminal Reference Guide
- TN5250 Terminal Reference Guide

#### Networking

- Telnet Manager Reference Guide
- WaveLink Avalanche for DOS Reference Guide

#### Peripherals

- Getting the Most from Your Batteries
- LXE Technical Glossary
- PCMCIA Card Management and LXE DOS Computers

#### Archived/Obsolete (Available on the LXE ServicePass website)

- ANSI Plus Reference Guide (900MHz) Rev H
- LDS Plus Reference Guide (900MHz) Rev E
- 3270 DOS TE Reference Guide
- 3270 Programmer's Reference Guide
- 5250 DOS TE Reference Guide
- 5250 Programmer's Reference Guide
- 6200 Network Management Guide

#### Accessories

| 10-80VDC 12ft Input Power Cable                       | 1380A053CBL12ML3         |  |
|-------------------------------------------------------|--------------------------|--|
| 120 – 240 VAC Power Supply                            | 9000A304PSACWW           |  |
| 1280/90 to VXX Adapter kit (See note A)               | 9000A016BRKTADPTKIT      |  |
| 2.4GHz Replacement Antenna                            | 153180-0001              |  |
| 900 MHz Replacement Antenna, 3"                       | 148693-0001              |  |
| 900 MHz Replacement Antenna, 8"                       | 148694-0001              |  |
| 900MHz Right Angle Antenna                            | 7160L21                  |  |
| Mounting bracket for VX1/VX2                          | VXXA003BRACKET           |  |
| Power Filter only, filters power spikes (See note B)  | 9000A308PSFILTERWW       |  |
| Printer Cable, 8ft, VX1/VX2 to Zebra QL420 printer    | 9000A062CBLD9COMTEC      |  |
| Remote Antenna Assembly Kit, 6ft                      | 9000A278ANTREMOTE6       |  |
| Remote Antenna Assembly Kit, 8 ft. (900MHz or 2.4GHz) | 9000A279ANTREMOTE8       |  |
| Replacement rubber isolator (each)                    | 158293-0001              |  |
| Rt. Angle Remote Antenna Assembly Kit, 15ft           | 9000A281ANTREMOT15RT     |  |
| Rt. Angle Remote Antenna Assembly Kit, 6ft            | 9000A280ANTREMOTE6RT     |  |
| Scanner, LS3408ER, 9' Cbl, WW                         | 8520A326SCNRERDA9F       |  |
| Scanner, LS3408FZ, 9' Cbl, WW                         | 8510A326SCNRFZYDA9F      |  |
| Scanner, Powerscan LR 12' Cbl, US                     | 8310A327SCNRPWRLR12DA9F  |  |
| Scanner, Powerscan SR, 11' Cbl, PS/2, US              | 8300A330SCNRPWRSR11PS2   |  |
| Scanner, Powerscan XLR, 12' Cbl, PS/2, US             | 8320A330SCNRPWRXLR11PS2  |  |
| Scanner, Powerscan XLR, 12' Cbl, US                   | 8320A327SCNRPWRXLR12DA9F |  |
| Scanner, Powerscan, LR, 12' Cbl, PS/2, US             | 8310A330SCNRPWRLR11PS2   |  |
| Scanner, Powerscan, LR, 8' Cbl, WW                    | 8310A326SCNRPWRLR8DA9F   |  |
| Scanner, Powerscan, SR, 12' Cbl, US                   | 8300A327SCNRPWRSR12DA9F  |  |
| Scanner, Powerscan, SR, 8' Cbl, WW                    | 8300A326SCNRPWRSR8DA9F   |  |
| Scanner, Powerscan, XLR, 8' Cbl, WW                   | 8320A326SCNRPWRXLR8DA9F  |  |
|                                                       |                          |  |

When using the 8500 series tethered scanners (LS3408), the tethered scanner Power Mode must be set to "Reduced Power Mode". The default is "Continuous On". Setting the scanner to reduced power mode will not impact performance of the 8500 series tethered scanners. Refer to the manufacturers user guide for instruction.

Note A: Adapter Kit Includes Hardware and Adapter Power Cord to mount a VX1/2 Computer utilizing the existing 1280 mounting bracket. Integrated keyboard bracket can not be used in conjunction with the adapter bracket.

Note B: This power filter may be required when customers have unclean forklift power in which power spikes cause problems with the vehicle computer.

#### **Revision History**

#### **Revision J – October 2005**

Entire Manual : Updated document presentation to reflect LXE's 2005 documentation standards. Added 2005 LXE logo. Added WEEE statement to "Notices" and Appendix B. Marked obsolete tethered scanners in "Accessories". Noted obsolescence of 900MHz radios (and companion TE software) and the Symbol 2Meg radio. Added up-to-date "Getting Help" including Manuals and Accessories.

#### **Revision H – August 2004**

- Introduction : Added 8500 Series Tethered Scanners to Accessories. Added Power Settings recommendation for 8500 Scanners. Updated Accessories listing effective July 2004.
- Appendix B Regulatory Notices and Safety Information : Updated the 6726 Declaration of Conformity.

#### Revision G – May 2004

Entire Manual : Renamed to "VX1 User's Guide" from "VX1 Installation and Operator's Guide". Installation : Added section titled "Vehicle Remote Antenna Mount". From the Vehicle Power

Supply Installation procedure, removed "*The green wire is not used. Do not connect this wire. If the green wire has a bare end, use electrical tape (or otherwise insulated) to cover the bare end and ensure the bare wire does not contact anything.*" The VX1 must be grounded when installed in a vehicle.

#### Revision F – July 2003

Appendix B – Regulatory Notices and Safety Information : Revised "Approvals" table. Added 6816 Declaration of Compliance.

#### **Revision E – September 2002**

- Installation : Added 12-60VDC Direct Connection Instruction. Added information for negative and floating ground vehicles. Added non-conducting strap information. Added Ground Wire Not Used note.
- Operation : Added new phrasing for "Cleaning the Display/Scanner Aperture".

#### **Revision D – June 2002**

Appendix B – Regulatory Notices and Safety Information : Revise "Approvals" table. Revise "A/C Power Supply Safety Statement".

#### **Revision A – April 2001, Initial Release**

## Installation

### **Install Mounting Brackets**

# Caution:

This device is intended to transmit RF energy. For protection against RF exposure to humans and in accordance with FCC rules and Industry Canada rules, this transmitter should be installed such that a minimum separation distance of at least 20 cm (7.8 in.) is maintained between the antenna and the general population. This device is not to be co-located with other transmitters.

*Equipment Needed:* Phillips No. 1 screwdriver and a Torque wrench capable of measuring to 50 inch pounds (5.64±.56 N/m).

- *Note: Torquing tool is not supplied by LXE.*
- *Note: Bolts, washers, and wrench needed when attaching the bottom mounting bracket to the vehicle are not supplied by LXE.*

Before installation begins, verify you have the following vehicle mounting bracket assembly components:

#### **Components**

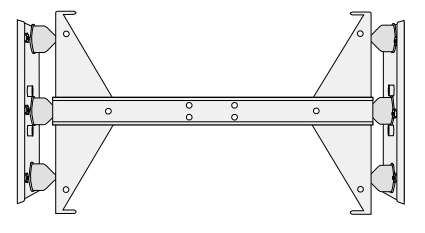

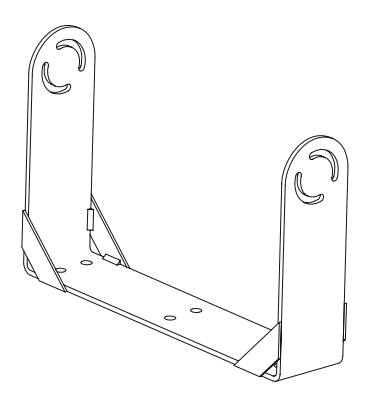

#### **Back Mounting Bracket Assembly**

This bracket is attached to the VX1. It is preassembled at LXE.

- 6 each 8-32 x 7/16 Pan Head Screw (connects to the back of the computer)
- 6 each 8-32 x 3/8 Flat Screw (connects to the side of the computer)

#### **Bottom Mounting Bracket**

This bracket is mounted to the vehicle. Then it is connected to the Back Mounting Bracket and VX1 assembly.

- 6 each 1/4 Flat Washer
- 6 each 1/4 Lock Washer
- 6 each <sup>1</sup>/<sub>4</sub>-20 Bolt

## **Mounting Dimensions**

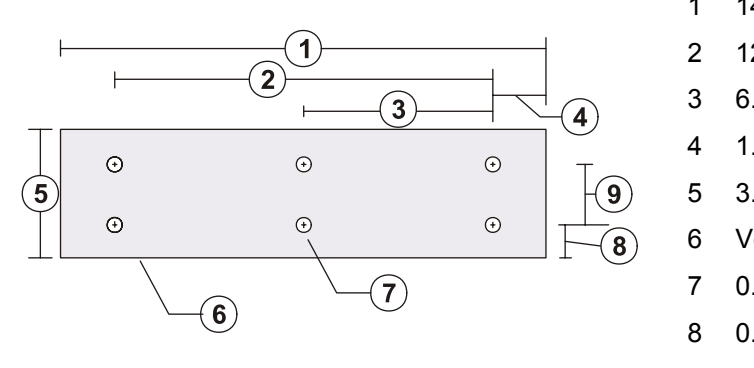

- 1 14.40 in / 359.2 mm
- 2 12.10 in / 307.3 mm
- 3 6.05 in / 153.6 mm
- 4 1.02 in / 25.9 mm
- 5 3.00 in / 76.2 mm
- 6 Vehicle Mount Footprint
- 7 0.18 in / 4.5 mm
- 8 0.88 in / 22.3 mm
- 9 1.25 in / 31.75 mm

Figure 12 VX1 Bracket - Mounting Dimensions (Not To Scale)

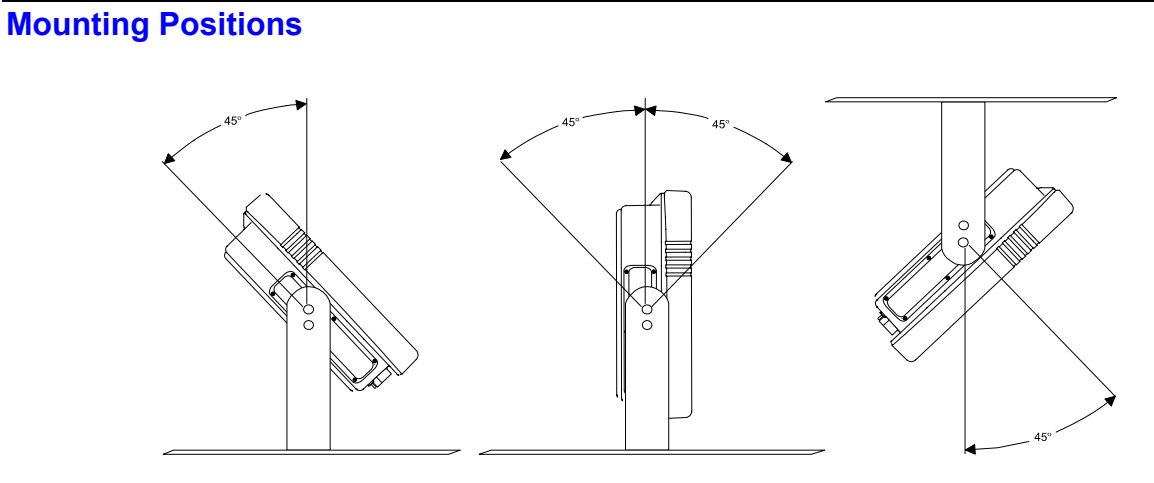

## Figure 13 Suggested Mounting Positions

Viewing angle is 45° to both sides of the bottom mounting bracket.

## **Torque Measurements**

You will need a torquing tool capable of torquing to 50 inch pounds (5.64±.56 N/m).

Torque pan head screws to  $16.0\pm1$  in/lb ( $1.8\pm.11$  N/m) when assembling the **back mounting bracket** to the **VX1**.

Torque  $\frac{1}{4}$  bolts to 50.0±5 in/lb (5.64±.56 N/m) when assembling the **bottom mounting bracket** to the **back mounting bracket**.

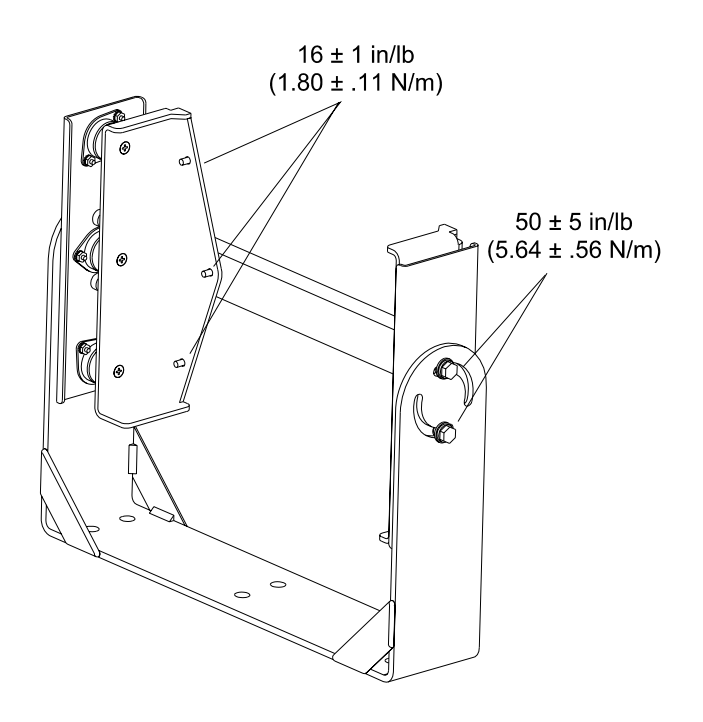

**Figure 14 Torque Measurements** 

#### **Cable Retention Assembly**

Before beginning the vehicle mounting bracket assembly, attach the cable ties to the VX1 and the back mounting bracket as shown in the following figures.

Use the cable ties to secure the power cable and RS-232 cables to the VX1 after it has been mounted to the vehicle.

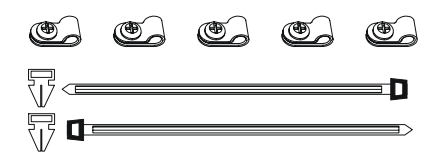

7 each 8-32 x 7/16 Pan Head

(5) Strain Relief Cable Clamps and (2) Cable Ties

Connect Strain Relief Cable Clamps to the back of the VX1. Connect Cable Ties to the VX1 and the back mounting bracket.

- Screw
- 1. Turn the VX1 off before attaching the accessories.
- 2. Install accessories and the strain relief cable clamps.
- 3. Mount the accessories cable to the VX1 with the strain relief cable clamps, ensuring a slack loop remains between the cable clamp and the accessories connectors.

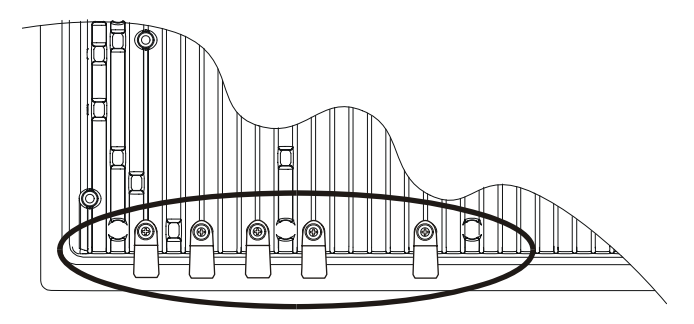

Figure 15 Strain Relief Cable Clamp Locations

4. Insert a pan head screw into the screw holes and fasten securely.

#### Connect Cable Ties to Back Mounting Bracket

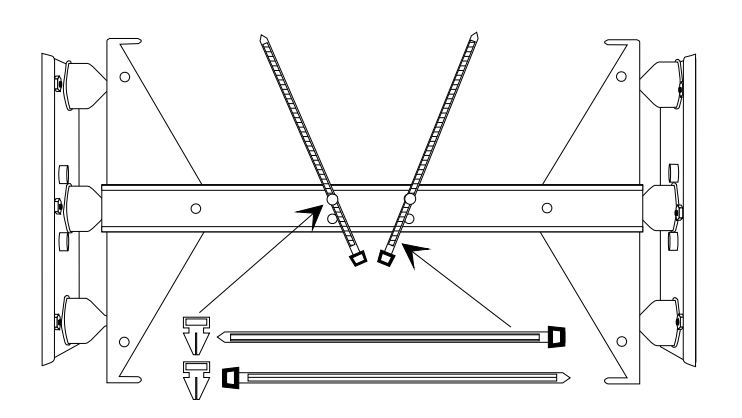

#### Figure 16 Cable Ties on Back Mounting Bracket Assembly

- 1. Slide the pointed end of the cable tie through the top opening in the push mount.
- 2. Snap the push mount through the top hole and toward the VX1 as shown in the above figure.
- 3. Place the cable (power, COM port) over the tie and lift up the pointed end of the tie. Slide it through the narrow opening at the top of the cable tie, keeping the serrated sides together.
- 4. Slide the tail of the cable tie closed until cables are snug.

## **Procedure**

## Step 1 - Mount Bottom Mounting Bracket To Vehicle.

- 1. Position the bracket to allow access to the switches and ports on the bottom of the VX1.
- 2. Attach the bottom mounting bracket to the vehicle mounting surface using six 1/4 bolts (or equivalent) fasteners.

*Note:* 1/4 Bolts not included.

IMPORTANT: Mount to the most rigid surface available.

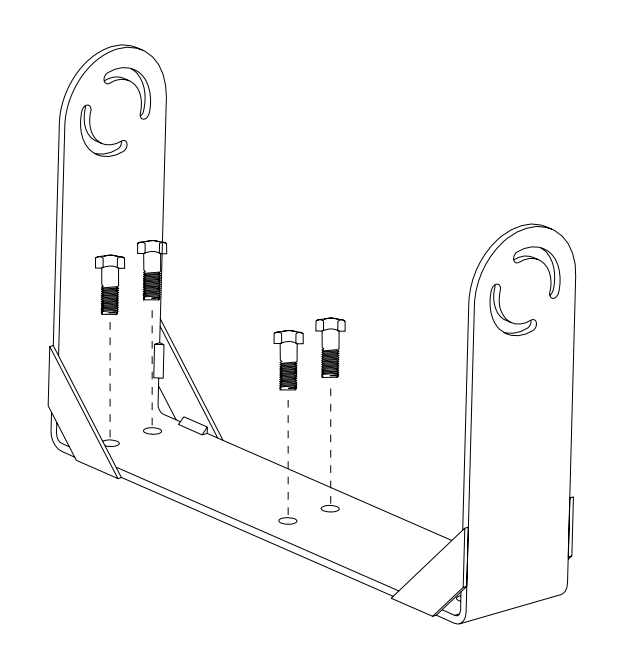

Figure 17 Connect Bottom Bracket to Vehicle

After the bottom bracket has been attached to a rigid, horizontal surface, you are ready to assemble the VX1 bracket configuration.

#### Step 2 - Connect VX1 To Back Mounting Bracket.

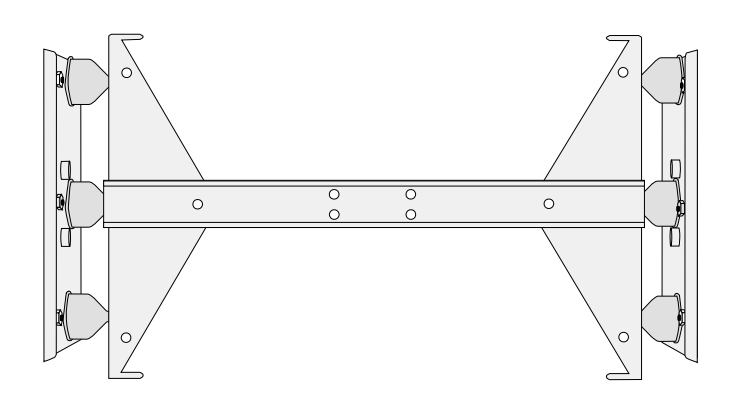

#### Figure 18 Back Mounting Bracket Assembly

- 1. Turn the VX1 off before attaching it to the back mounting bracket.
- 2. Place the VX1 face down on a stable surface.
- 3. Position the back mounting bracket on the VX1, matching the screw holes in the bracket to the screw holes on the back of the VX1.
- 4. Insert a pan head screw into each of six holes. Torque the screws to 16±1 in/lb (1.8±.11 N/m).

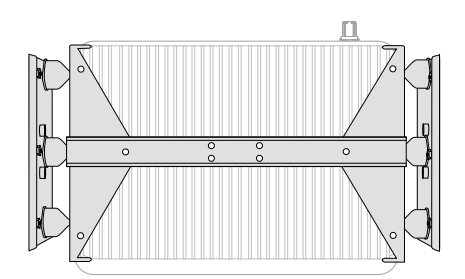

Figure 19 VX1 Connected to Back Bracket

Now you are ready to attach the VX1 in the bracket assembly to the vehicle.

## Step 3 - Attach VX1 In Bracket Assembly To Bottom Mounting Bracket.

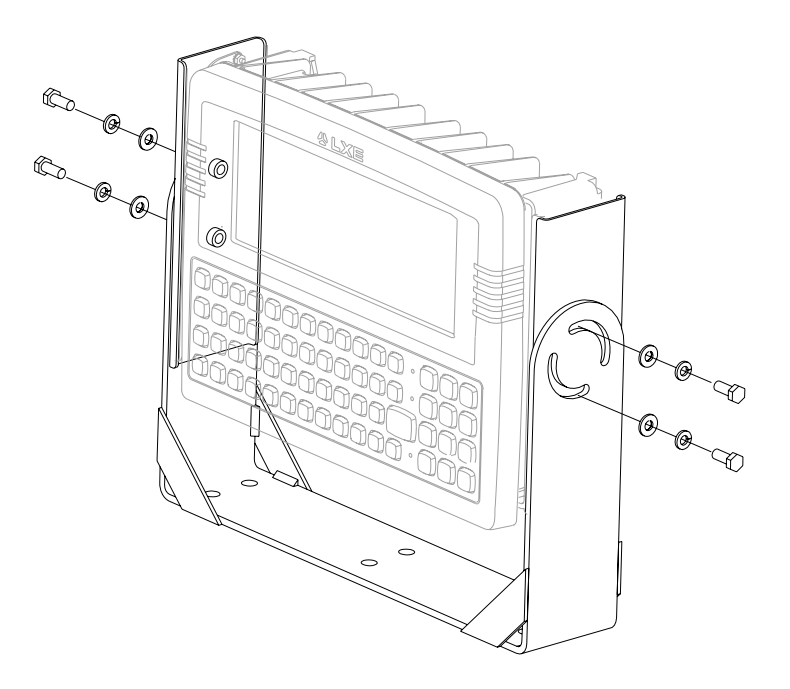

#### Figure 20 Connect to Bottom Mounting Bracket

- 1. Insert mounting bolts (place washer first, then the lock washer) through the curved apertures in the bottom mounting bracket and into the screw holes in the side bracket.
- 2. Loosely tighten each bolt as it is inserted.

## Important: Do not torque bolts until all bolts are in place and viewing angle is adjusted.

- 3. Loosen the hex bolts on both sides to adjust the viewing angle of the mounted VX1.
- 4. Torque the hex bolts to  $50\pm5$  in/lb (5.64 $\pm$ .56 N/m).

*Note:* Test the torque on the bolts frequently during operation and re-tighten if necessary to 50±5 in/lb (5.64±.56 N/m).

- 5. Connect all cables to the VX1. Secure the cables with the strain relief cable clamps, ensuring a slack loop remains between the cable clamp and the accessory connector.
- 6. The vehicle mounted bracket and the VX1 are now ready to use.

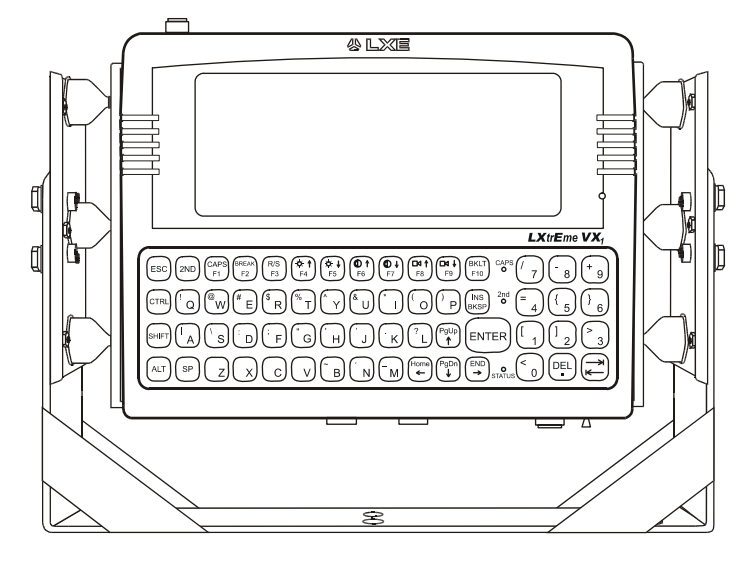

Figure 21 VX1 in Vehicle Bracket

## **Connect Antenna**

*Note: VXI's* equipped with a radio require an external antenna. See "Accessories". A VXI without a radio does not use an antenna.

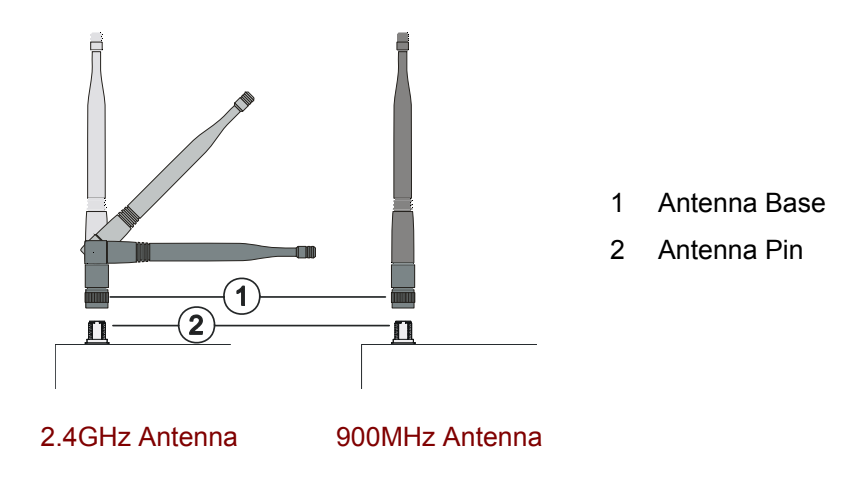

Figure 22 Connect Antenna

The antenna pin is the same for 900MHz and 2.4GHz spread spectrum radios.

Place the antenna base over the antenna pin. Push down and twist clockwise until the antenna is secure.

Adjust the antenna angle to improve RF communications with the computer network.

*Note:* Substitution of antennas is not permitted unless authorized by LXE. Use of unauthorized antennas will void the FCC emissions certification of the VXI.

#### **Vehicle Remote Antenna Mount**

The external antenna (or antennas) can be remotely mounted on the vehicle. Please refer to the "Vehicle Remote Mount Antenna Installation Sheet" on the LXE Manuals CD for details.

## **Connect Serial Barcode Scanner**

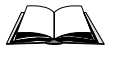

Refer to the documentation received with the barcode scanner for complete instructions. Read all warnings and caution labels.

Before using the scanner, read section titled "Operation", sub- section titled "Laser Barcode Scanner Warnings."

The COM port must be set up to accept input from a barcode scanner using the CMOS Setup. Refer to the "VX1 Reference Guide", Chapter 4: "System Configuration" section titled "CMOS Setup" for instruction.

The scanner cable is attached to the connector marked "COM1/SCANNER". The scanner receives power from the VX1.

The cable requires a nine-pin D-shell female connector for the VX1.

*Note:* Use of a shielded cable is required to maintain FCC and CISPR22 emissions compliance.

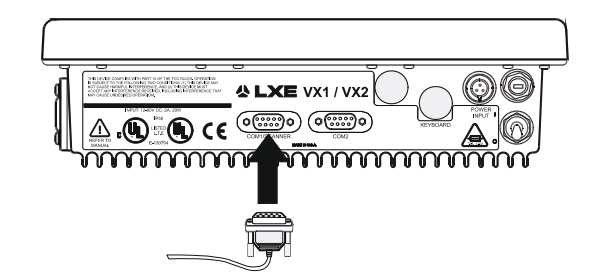

Figure 23 Connect Serial Scanner Cable

- 1. Turn the VX1 off before attaching the serial cable.
- 2. Seat the connector firmly over the pins and turn the thumbscrews in a clockwise direction. Do not overtighten.
- 3. Use the strain relief cable clamps to secure the cable to the VX1.
- 4. Turn the VX1 on.

When you have finished using the scanner, remove it from the VX1 and store the scanner in a closed container or bag.

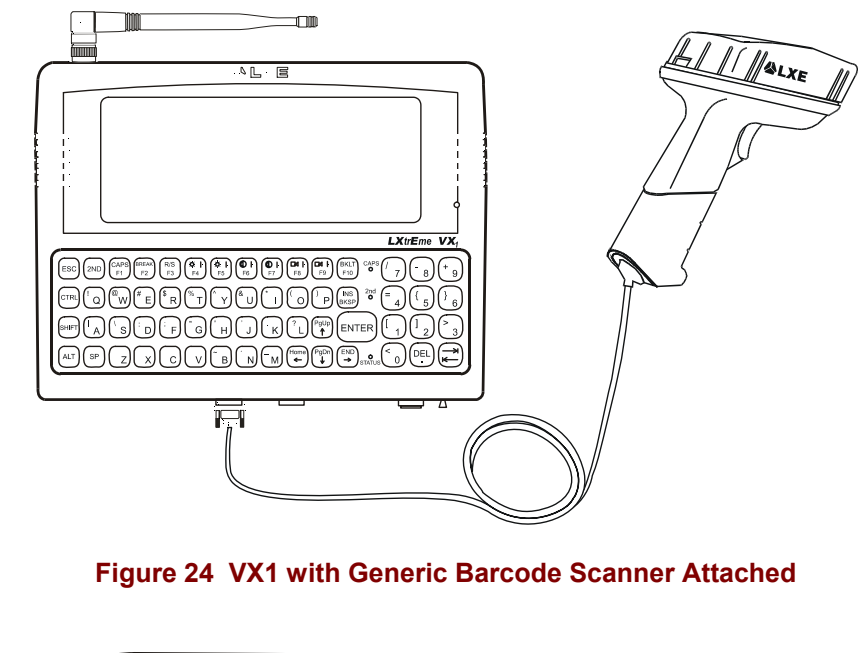

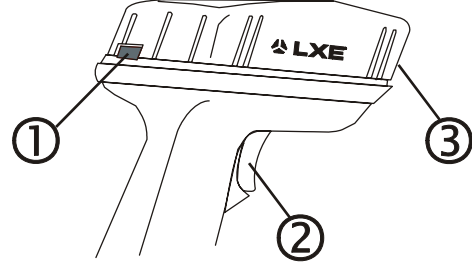

- 1 Good Scan LED (or equivalent)
- 2 Trigger
- 3 Laser Aperture at Front

#### Figure 25 Generic Barcode Scanner

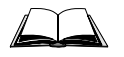

Refer to the documentation received with the barcode scanner for setup and programming instructions.
# **Connect Serial Printer or PC**

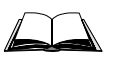

Refer to the documentation received with the printer or PC for setup, troubleshooting and maintenance instructions.

The printer or PC cable requires a nine-pin D-shell female connector for the VX1.

The printer or PC cable is attached to the connector marked "COM2".

*Note:* Use of a shielded cable is required to maintain FCC and CISPR22 emissions compliance.

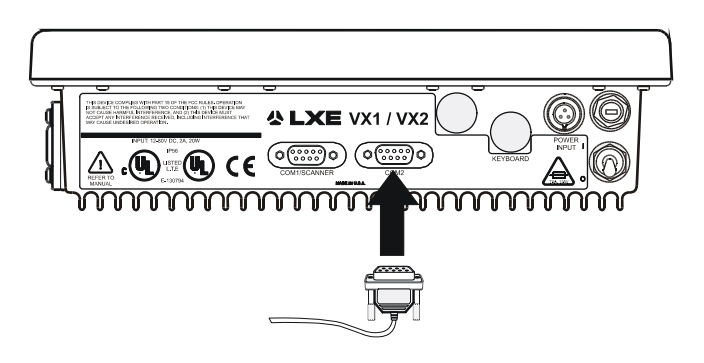

Figure 26 Connect Serial Cable to COM2

- 1. Turn the VX1 off before attaching the serial cable.
- 2. Seat the connector firmly over the pins and turn the thumbscrews in a clockwise direction. Do not overtighten.
- 3. Use the strain relief cable clamps to secure the cable to the VX1.
- 4. Turn the VX1 on.

# **Connect Power Cable**

- 1. Turn the VX1 off before attaching the power plug.
- 2. Connect the power cable to vehicle power (See the following section titled "Vehicle 12-80VDC Direct Connection.")

- or -

to an AC adapter. (See the following section titled "External Power Supply.").

- 3. Connect power by inserting the power plug into the power connector on the bottom of the VX1.
- 4. Both the plug and receptacle are keyed and care must be used when connecting the power cable. Twist the nut of the power plug clockwise until tight.

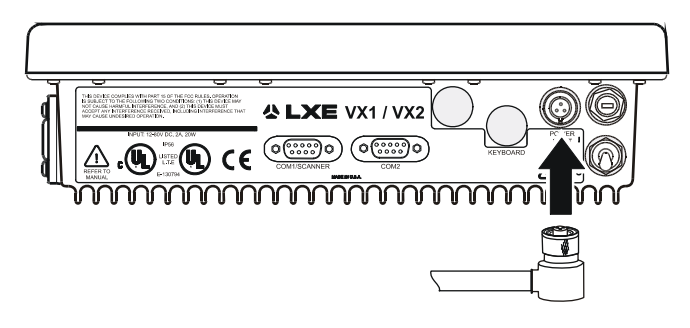

Figure 27 Connect Power Cable to VX1

5. Turn the VX1 on.

# **External Power Supply, Optional**

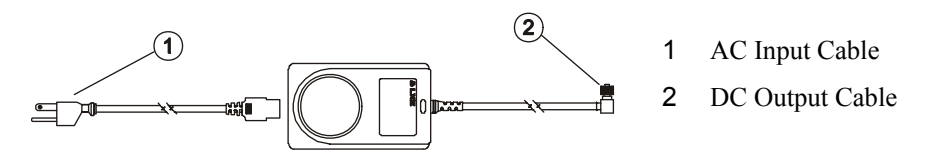

Figure 28 Optional Power Configuration

In North America, this unit is intended for use with a UL Listed ITE power supply with output rated 12-80 V DC, minimum 3.5 A. Outside North America, this unit is intended for use with an IEC certified ITE power supply with output rated 12-80 V DC, minimum 3.5 A.

The external power supply may be connected to either a 120V, 60Hz supply or, outside North America, to a 230V, 50Hz supply, using the appropriate detachable cordset. In all cases, connect to a properly grounded source of supply provided with maximum 15 Amp overcurrent protection (10 Amp for 230V circuits).

How To: Connect External Power Supply

- 1. Turn the VX1 off.
- 2. Connect the detachable cordset provided by LXE to the external power supply (IEC 320 connector).
- 3. Plug cordset into appropriate, grounded, electrical supply receptacle (AC mains).
- 4. Connect the 4 pin water tight connector end to the VX1's Power Connector by aligning the connector pins to the power connector; push down on the water tight connector and twist it to fasten securely.
- 5. Turn the VX1 on.

The LXE-approved AC Power Adapter is only intended for use in a 25°C (77°F) maximum ambient temperature environment.

# Vehicle 12-60VDC Direct Connection

# To be installed on NEGATIVE and FLOATING GROUND VEHICLES ONLY.

| Caution: | For proper and safe installation, the input power cable must be connected to a fused circuit<br>on the vehicle. This fused circuit requires a 5 Amp maximum time delay (slow blow) high<br>interrupting rating fuse. If the supply connection is made directly to the battery, the fuse<br>should be installed in the positive lead within 5 inches of the battery positive (+) terminal.<br>For installation by trained service personnel only. |
|----------|----------------------------------------------------------------------------------------------------|
| Warning: | Risk of ignition or explosion. Explosive gas mixture may be vented from battery. Work only in well ventilated area. Avoid creating arcs and sparks at battery terminals.                                                                                                    |
| Warning: | Do not install metal safety straps to keep the computer from falling if the isolators fail. Only non-conducting straps must be used.                                                                                                    |

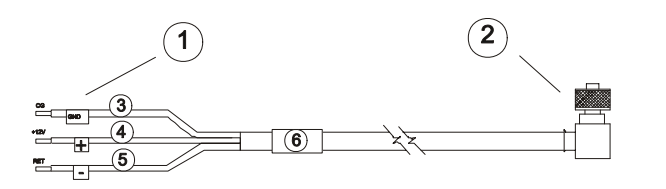

1-To Vehicle Battery 2-To Vehicle Mounted Computer 3-Green 4-Red / White (DC+) 5-Red / Black (DC-) 6-12 - 60 VDC

#### Figure 29 12-60VDC Direct Vehicle Power Connection Cable (Fuse Not Shown)

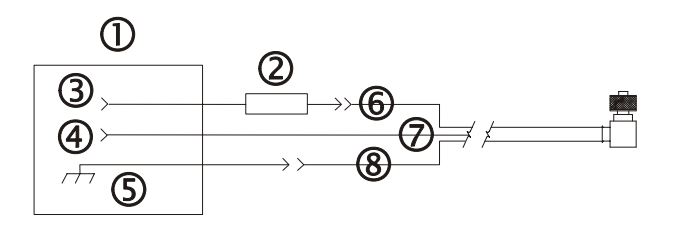

1-Vehicle Electrical System 2-5 Amp Slow Blow Fuse 3-DC + 4-DC -5-Vehicle Chassis 6-Red / White 7-Red / Black 8-Green

#### Figure 30 12-60VDC Connecting the Power Cable to the Vehicle

Note: Correct electrical polarity is required for safe and proper installation. Connecting the cable to the computer with the polarity reversed will cause the computer's fuse to be blown. See the following figure titled "Vehicle Connection Wiring Color Codes" for additional wire color-coding specifics.

#### How To: Connect Vehicle 12-60VDC Direct Connection

- 1. The computer must be turned off.
- 2. While observing the fuse requirements specified on the previous page, connect the power cable as close as possible to the actual battery terminals of the vehicle. When available, always connect to unswitched terminals in vehicle fuse panel, after providing proper fusing.

#### **IMPORTANT:**

# For uninterrupted power, electrical supply connections should not be made at any point after the ignition switch of the vehicle.

3. Route the cable the shortest way possible. The input cable from the connection to the battery is rated for a maximum temperature of 105°C (221°F). When routing this cable it should be protected from physical damage and from surfaces which might exceed this temperature.

Do not expose the cable to chemicals or oil that may cause the wiring insulation to deteriorate.

# *Note: If the vehicle is equipped with a panel containing Silicon Controlled Rectifiers (SCR's), avoid routing the power cable in close proximity to these devices.*

Always route the cable so that it does not interfere with safe operation and maintenance of the vehicle.

Use proper electrical and mechanical fastening means for terminating the cable. Properly sized "crimp" type electrical terminals are an accepted method of termination. Please select electrical connectors sized for use with 18AWG (1mm<sup>2</sup>) conductors.

| Vehicle Su      | ıpply  | Wire Color            |  |  |  |
|-----------------|--------|-----------------------|--|--|--|
| +12 - 60VDC     | (DC +) | Red with White Stripe |  |  |  |
| Return          | (DC -) | Red with Black Stripe |  |  |  |
| Vehicle Chassis | (GND)  | Green                 |  |  |  |

Wiring color codes for LXE supplied DC input power cabling:

#### Figure 31 12-60VDC Vehicle Connection Wiring Color Codes

- *Note: This computer accepts a wide DC input voltage range. Do not connect the input power cable to any other LXE computer or damage to that computer may occur.*
- 4. Provide mechanical support for the cable by securing it to the vehicle structure at approximately one foot intervals, taking care not to overtighten and pinch conductors or penetrate outer cable jacket.
- 5. Connect the cable to the computer by aligning the connector pins to the power connector; push down on the connector housing and twist it to fasten securely.
- 6. Turn the computer on.

# Vehicle 12-80VDC Direct Connection

| Caution: | For proper and safe installation, the input power cable must be connected to a fused circuit<br>on the vehicle. This fused circuit requires a 5 Amp maximum time delay (slow blow) high<br>interrupting rating fuse. If the supply connection is made directly to the battery, the fuse<br>should be installed in the positive lead within 5 inches of the battery positive (+) terminal.<br>For installation by trained service personnel only. |
|----------|----------------------------------------------------------------------------------------------------|
| Warning: | Risk of ignition or explosion. Explosive gas mixture may be vented from battery. Work only in well ventilated area. Avoid creating arcs and sparks at battery terminals.                                                                                                    |
| Warning: | Do not install metal safety straps to keep the computer from falling if the isolators fail. Only non-conducting straps must be used.                                                                                                    |

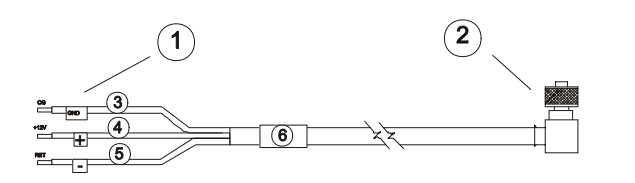

- 1 To Vehicle Battery
- 2 To Vehicle Mounted Device
- 3 Green (Ground)
- 4 Red / White (DC+)
- 5 Red / Black (DC-)
  - 12 80 VDC

6

#### Figure 32 12-80VDC Direct Vehicle Power Connection Cable (Fuse Not Shown)

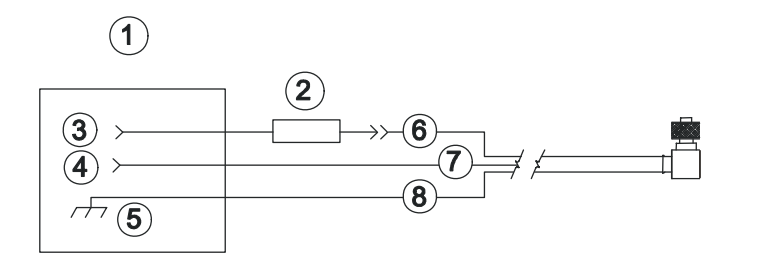

- 1 Vehicle Electrical System
- 2 5 Amp Slow Blow Fuse
- 3 DC +
- 4 DC -
- 5 Vehicle Chassis
- 6 Red / White
- 7 Red / Black
- 8 Green (Ground)

#### Figure 33 12-80VDC Connecting the Power Cable to the Vehicle

Note: Correct electrical polarity is required for safe and proper installation. Connecting the cable to the computer with the polarity reversed will cause the computer's fuse to be blown. See the following figure titled "Vehicle Connection Wiring Color Codes" for additional wire color-coding specifics.

#### How To: Connect Vehicle 12-80VDC Direct Connection

- 1. The computer must be turned off.
- 2. While observing the fuse requirements specified above, connect the power cable as close as possible to the actual battery terminals of the vehicle. When available, always connect to unswitched terminals in vehicle fuse panel, after providing proper fusing.

# **IMPORTANT:** For uninterrupted power, electrical supply connections should not be made at any point after the ignition switch of the vehicle.

3. Route the cable the shortest way possible. The input cable from the connection to the battery is rated for a maximum temperature of 105°C (221°F). When routing this cable it should be protected from physical damage and from surfaces which might exceed this temperature.

Do not expose the cable to chemicals or oil that may cause the wiring insulation to deteriorate.

# *Note:* If the vehicle is equipped with a panel containing Silicon Controller Rectifiers (SCR's), avoid routing the power cable in close proximity to these devices.

Always route the cable so that it does not interfere with safe operation and maintenance of the vehicle.

Use proper electrical and mechanical fastening means for terminating the cable. Properly sized "crimp" type electrical terminals are an accepted method of termination. Please select electrical connectors sized for use with 18AWG (1mm<sup>2</sup>) conductors.

Wiring color codes for LXE supplied DC input power cabling:

| Vehicle       | Supply | Wire Color            |  |  |
|---------------|--------|-----------------------|--|--|
| +12 - 80VDC   | (DC +) | Red with White Stripe |  |  |
| Return (DC -) |        | Red with Black Stripe |  |  |
| Chassis (GND) |        | Green                 |  |  |

#### Figure 34 12-80VDC Vehicle Connection Wiring Color Codes

- *Note:* This computer accepts a wide DC input voltage range. Do not connect the computer's input power cable to any other LXE computer or damage to that computer may occur.
- 4. Provide mechanical support for the cable by securing it to the vehicle structure at approximately one foot intervals, taking care not to overtighten and pinch conductors or penetrate outer cable jacket.
- 5. Connect the cable to the computer by aligning the water tight connector pins to the power connector; push down on the connector and twist it to fasten securely.
- 6. Turn the computer on.

# **Fuse Replacement for the VX1**

The VX1 uses a 125V, 5A time delay (slow blow), high current interrupting rating fuse that is externally accessible and user replaceable. Should it need replacement, replace with same size, rating and type of fuse -- Bussman Type GMC-5 (5x20mm).

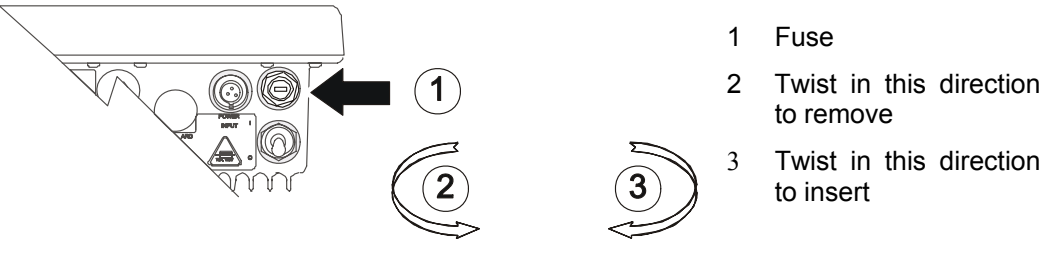

Figure 35 Fuse Replacement

- 1. Turn the VX1 off and disconnect the power cable from the VX1.
- 2. While holding the VX1 over a level surface, push the fuse cover in and twist it one quarter turn counterclockwise. A flat head screwdriver may be used to twist the fuse cover.
- 3. Remove the fuse.
- 4. Discard the fuse and place a new fuse in the holder.
- 5. Push the fuse in and twist it clockwise one quarter turn.
- 6. Reconnect the power cable to the VX1.

# **Operation**

### **Powering On/Off**

Connect the VX1 to a power source, either AC or Vehicle.

The power (on/off) switch is a toggle switch located on the bottom of the VX1. The switch is sealed by a rubber boot seal. The Status LED or the display, located on the front of the VX1, is lit when the power is on.

*Note: Always turn the computer off prior to connecting or disconnecting any power source.* 

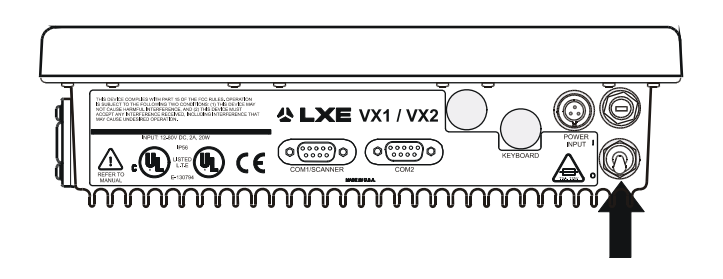

#### Figure 36 The VX1 Power Switch

Powering off the VX1 before a write (to disk) function has completed, may result in the corruption of the flash drive.

When the system is turned off, the current contents of RAM are lost. Save any needed data and exit in an orderly fashion from any running programs before turning the system off.

You are now ready to use the computer.

Enter data using the keyboard or a Serial Barcode Scanner.

#### **Reset Key Sequence (Reboot)**

To reboot the VX1 without turning the computer off, press

```
<CTRL> + <ALT> + <DEL> or <CTRL> + <ALT> + <numeric .>
```

**ATTENTION:** *Rebooting the VX1, before a write (to disk) function has completed, may result in the corruption of data on the hard drive.* 

When the system is rebooted, the current contents of RAM are lost. Save any needed data and exit in an orderly fashion from any running programs before rebooting.

When the VX1 is turned on or rebooted, the following settings are restored from flash memory and are configured using CMOS Setup.

#### **Factory Default Settings**

| Boot Sequence            | A: then C:         |
|--------------------------|--------------------|
| Show Setup Prompt        | Disabled           |
| Display POST Msgs        | Disabled           |
| Show Summary Screen      | Disabled           |
| Power Management         | Enabled            |
| CPU Timer                | Aggressive (1 sec) |
| Keyboard Backlight       | Timed              |
| Keyboard Backlight Timer | 1 min.             |
| Display Timer            | 1 min.             |
| Suspend Timer            | 0 min.             |
| Off Timer                | 1 min.             |
| Caps Lock at boot        | Off                |
| NumLock at boot          | On                 |
| Repeat Delay             | 0.5 seconds        |
| Repeat Rate              | 10 chars/sec       |
| CTRL+ALT+DEL             | Reboot             |
| DOS Font                 | 8x16               |
| COM1 Pin 9               | 5V                 |
| COM2 Pin 9               | RI                 |
| EL Op Mode               | 4-Bit              |

#### **Power On Default Settings**

| Keyboard Backlight | uses CMOS setting         |
|--------------------|---------------------------|
| Beeper             | Restored to prior setting |
| EL Brightness      | 100%                      |

### **Cleaning the Glass Display/Scanner Aperture**

Keep fingers and rough or sharp objects away from the scan aperture and display. If the glass becomes soiled or smudged, clean only with a standard household cleaner such as Windex® without vinegar or use Isopropyl Alcohol. Do not use paper towels or harsh-chemical-based cleaning fluids since they may result in damage to the glass surface. Use a clean, damp, lint-free cloth. Do not scrub optical surfaces. If possible, clean only those areas which are soiled. Lint/particulates can be removed with clean, filtered canned air.

# Adjust Screen Display

Note: The <F6> and <F7> keys (Contrast Up and Contrast Down) have no function as the VX1 has an electroluminescent screen. Contact your LXE representative for future enhancements using these keys.

# **Set Display Brightness**

First, press the 2<sup>nd</sup> key to place the VX1 in Secondary Mode.

The VX1 brightness keys control the electroluminescent display in the following way:

| Icon | Key       | Description                                                           |
|------|-----------|-----------------------------------------------------------------------|
|      | <f4></f4> | Pressing and holding this key increases the brightness of the display |
|      | <f5></f5> | Pressing and holding this key decreases the brightness of the display |

# **Keyboard Backlight Control Key**

The electroluminescent display remains on when the Backlight Control key turns the keyboard backlight off. (Power Management may be configured so they both time out simultaneously.)

First, press the  $2^{nd}$  key to place the VX1 in Secondary Mode. Then press the  $\langle F10 \rangle$  or Backlight Control key.

When the keyboard backlight is on, pressing the Backlight Control key sequence  $(2^{nd} \text{ and } \langle F10 \rangle)$  turns the keyboard backlight off.

#### Set Speaker Volume

First, press the 2<sup>nd</sup> key to place the VX1 in Secondary Mode.

The VX1 volume keys control the speaker volume in the following way:

| Icon                            | Key       | Description                                                            |
|---------------------------------|-----------|------------------------------------------------------------------------|
| $\square \land \uparrow$        | <f8></f8> | Pressing and holding this key increases the speaker volume of the VX1. |
| $\Box \triangleleft \downarrow$ | <f9></f9> | Pressing and holding this key decreases the speaker volume of the VX1. |

# **Panning the Display**

The VX1 display can be panned up and down in order to view the entire virtual screen. Display panning can also be controlled by an application running on the VX1.

When at the DOS prompt:

| Display Up   | Press 2 <sup>nd</sup> key then <ctrl> then <uparrow> to move the screen display up.</uparrow></ctrl>       |
|--------------|----------------------------------------------------------------------------------------------------|
| Display Down | Press 2 <sup>nd</sup> key then <ctrl> then <downarrow> to move the screen display down.</downarrow></ctrl> |

When running an LXE Terminal Emulation (TE) program, refer to the Window Manager section of the TE Reference Guide for instruction on panning the display.

The default screen display begins at line 1 and displays 12 lines:

|    |                        |          |          | 50   | 60          |           | 80  |
|----|------------------------|----------|----------|------|-------------|-----------|-----|
|    | INVENTORY/ORDER STATUS |          |          |      |             |           |     |
|    |                        |          |          |      |             |           |     |
| -  | PART NUMBER: 14/20     | 5-0026   | CODE:    | 13 5 | STD. REORDE | R LEVEL:  | 150 |
| •  | UNALLOCATED: 410       |          |          | 2    | STD. ORDER  | QUANTITI: | 500 |
|    | UNALLOCATED. 40        |          |          |      |             |           |     |
|    |                        |          |          |      |             |           |     |
|    |                        |          |          |      |             |           |     |
|    | CUST. ORDER #          | QUANTITY | SHIP DAT | ΓE   | PROJECTED   | INVENTORY |     |
| 10 | 152876                 | 23       | 09/17    |      | 39          | 3         |     |
|    | 153390                 | 45       | 09/23    |      | 34          | 8         |     |
|    | 158723                 | 122      | 10/07    |      | 22          | 6         |     |
| -  | 159316                 | 76       | 10/08    |      | 15          | 0         |     |
|    | 159736                 | 55       | 10/22    |      | 95          | )         |     |
| •  | 160345                 | 4 /      | 10/25    |      | 40          | 0         |     |
|    |                        |          |          |      |             |           |     |
|    |                        |          |          |      |             |           |     |
|    |                        |          |          |      |             |           |     |
| 20 |                        |          |          |      |             |           |     |
|    |                        |          |          |      |             |           |     |
|    |                        |          |          |      |             |           |     |
|    |                        |          |          |      |             |           |     |
| 25 | 09/15                  |          |          |      |             | PAGE 1    | /1  |

Figure 37 Panning, Upper Display Window

|             |                                                                           |                                               | . 40 50                                                         |                                                             |  |  |  |  |
|-------------|---------------------------------------------------------------------------|-----------------------------------------------|-----------------------------------------------------------------|-------------------------------------------------------------|--|--|--|--|
|             | INVENTORY/ORDER STATUS                                                    |                                               |                                                                 |                                                             |  |  |  |  |
| -<br>-<br>- | PART NUMBER: 147265-<br>QUANTITY: 416<br>UNALLOCATED: 48                  | 0026                                          | CODE: 13                                                        | STD. REORDER LEVEL: 150<br>STD. ORDER QUANTITY: 500         |  |  |  |  |
| 10          | CUST. ORDER #<br>152876<br>153390<br>158723<br>159316<br>159736<br>160345 | QUANTITY<br>23<br>45<br>122<br>76<br>55<br>47 | SHIP DATE<br>09/17<br>09/23<br>10/07<br>10/08<br>10/22<br>10/25 | PROJECTED INVENTORY<br>393<br>348<br>226<br>150<br>95<br>48 |  |  |  |  |
| 20          |                                                                           |                                               |                                                                 |                                                             |  |  |  |  |
| 25          | 09/15                                                                     |                                               |                                                                 | PAGE 1/1                                                    |  |  |  |  |

The first pan down command moves the pointer to line 11 and displays 12 lines (lines 11 through 22):

Figure 38 Panning, Center Display Window

The second pan down command moves the pointer to line 14 and displays 12 lines (lines 14 through 25):

|    |                                                                             |         |                                                        | 50  | 60                                                    |                          | 80           |
|----|-----------------------------------------------------------------------------|---------|--------------------------------------------------------|-----|-------------------------------------------------------|--------------------------|--------------|
| -  |                                                                             | INVENTO | DRY/ORDER STA                                          | TUS |                                                       |                          |              |
|    | PART NUMBER: 147265-0<br>QUANTITY: 416<br>UNALLOCATED: 48                   | 026     | CODE:                                                  | 13  | STD. REOF<br>STD. ORDE                                | DER LEVEL:<br>R QUANTITY | 150<br>: 500 |
| 10 | CUST. ORDER # QUANTITY<br>152876 23<br>153390 45<br>158723 122<br>159316 76 |         | SHIP DATE<br>09/17<br>09/23<br>10/07<br>10/08<br>10/22 |     | PROJECTED INVENTORY<br>393<br>348<br>226<br>150<br>95 |                          |              |
| 20 | 160345                                                                      | 47      | 10/25                                                  |     |                                                       | 48                       | 1/1          |
| 25 | 09/15                                                                       |         |                                                        |     |                                                       | PAGE                     | 1/1          |

Figure 39 Panning, Lower Display Window

At this point, a pan up command moves the pointer to line 4. The next pan up command moves the pointer to line 1. A pan up command at line 1 does not wrap the display.

#### Power Status and the Status LED

The VX1 has a Status LED, located on the front of the unit, that is illuminated green when the unit is powered on. The Status LED and the display are dark when power is disconnected.

*Note:* This LED should not be lit when power is disconnected from the VX1.

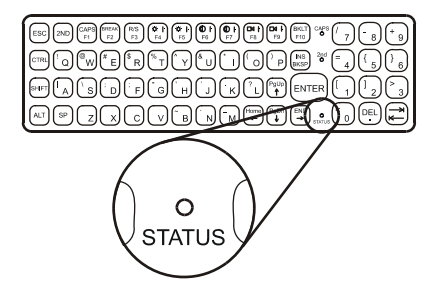

Figure 40 Status LED Indicator

The LED changes color and state depending on power status.

| Status LED     | Condition                                                                                                    |
|----------------|----------------------------------------------------------------------------------------------------|
| Off            | VX1 is Off.                                                                                                    |
|                | - <i>Or</i> -                                                                                                    |
|                | The VX1 is powered On and the display is On.                                                                                                    |
| Steady Green   | The VX1 is powered On and the display is Off. Press any key to turn the display On.                                                                                                    |
|                | - <i>OT</i> -                                                                                                    |
|                | The VX1 is in the Suspend state. The VX1 is placed in Suspend state by pressing the $2^{nd}$ key then $\langle F \rangle$ . This key sequence can be used at any time. Press the Resume key sequence ( $2^{nd} + \langle F3 \rangle$ ) to exit the Suspend state. When the VX1 enters the Suspend state, the display and keyboard backlights are turned off. The beeper is active. |
| Blinking Green | Main Power Failure. The VX1 is in Critical Suspend mode. The VX1 is drawing power from the backup battery. Restore main power. The VX1 will turn off after entering Critical Suspend.                                                                                                    |
|                |                                                                                                    |

# **Normal Mode**

When the display and backlight are on, PCMCIA sockets are powered, video timer is active, COM1 and COM2 have power, speaker is enabled and, upon initial startup, the keyboard buffer is empty.

The Status LED is off.

#### Video Timeout State

The Video Timer value is set using CMOS Setup (see the "VX1 Reference Guide"). When the video timer times out and there has been no keyboard input, access to video memory or COM port activity, the screen display is turned off. The Status LED on the keyboard is illuminated and steady during Video timeout state.

Any keyboard input or COM port activity will bring the VX1 out of Video Timeout and the video timer begins the countdown again. Pressing the  $2^{nd}$  key has no effect when the VX1 is in Video Timeout. Either a Shift, Ctrl or an Alt keypress will wake the VX1. The keypress buffer (including sticky key settings) is cleared when the VX1 returns from Video Timeout state. Host messages that update the display wake the system from the Video Timeout state.

#### **Suspend Mode**

The VX1 is placed in Suspend Mode by pressing the  $2^{nd}$  key then  $\langle F3 \rangle$ . This key sequence can be used at any time.

The VX1 is brought out of Suspend Mode by pressing the 2<sup>nd</sup> key then <F3>.

The Status LED illuminates green when the VX1 is in Suspend Mode.

Note: If the Power button is pressed when the VX1 is in Suspend Mode, the unit is placed in suspend state (for a minimum of four seconds) for the amount of time specified in the Off Timer, plus the time specified in the Suspend parameters, prior to the unit powering completely off.

The LED remains illuminated until:

- Resume key sequence  $(2^{nd} \text{ then } \langle F3 \rangle)$  is pressed or
- Vehicle power is removed from the VX1 or
- The VX1 power switch is turned off.

When the VX1 enters Suspend Mode, the display and keyboard backlights are turned off and the Status LED illuminates green. The beeper is active.

When the VX1 is in Suspend Mode and the Resume/Suspend key sequence is pressed:

- The display and keyboard backlight are turned on.
- The Status LED turns off.
- Sticky key settings and keypresses are cleared and ignored during Suspend.

Powering the VX1 off when it is in the suspend state causes all unsaved work to be discarded e.g. TE forms, barcode reads, etc.

#### **Critical Suspend State**

The Critical Suspend state occurs when the power switch is turned off (or power is disconnected) and the backup battery is supplying power to the VX1. Backup Battery Power Failure can occur because the backup battery's energy has been depleted or the backup battery has been removed.

When the unit is in the Critical Suspend state the Status LED blinks green, all peripherals are shut down, the CPU clock is stopped, power is removed from the PCMCIA card(s) and the VX1 may beep. The VX1 is saving the state prior to shut down and cannot be used.

If the power supply is re-connected before the Off Timer expires the unit transitions to the On state.

When the Off Timer expires the unit turns itself off and all unsaved information is lost. Connect the main power source and toggle the On/Off switch to On to turn the unit back on.

Note: The Off Timer is configured in the BIOS Setup (see the "VX1 Reference Guide.")

#### Laser Barcode Scanner Warnings

- Do not look into the laser's lens.
- Do not stare directly into the laser beam.
- Do not remove the laser caution labels from the scanner.
- Do not connect the tethered laser barcode scanner to any other device.

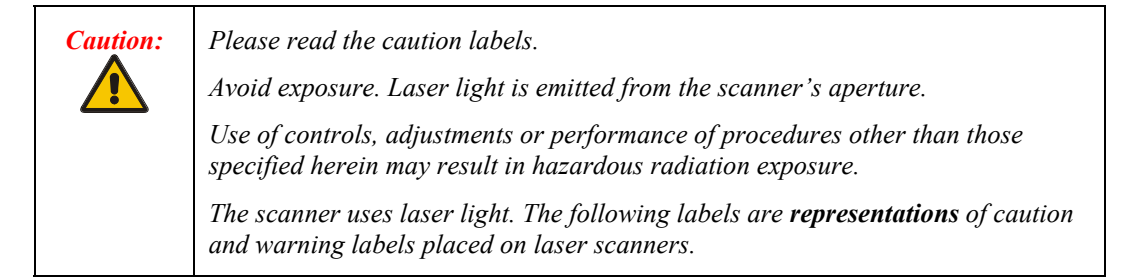

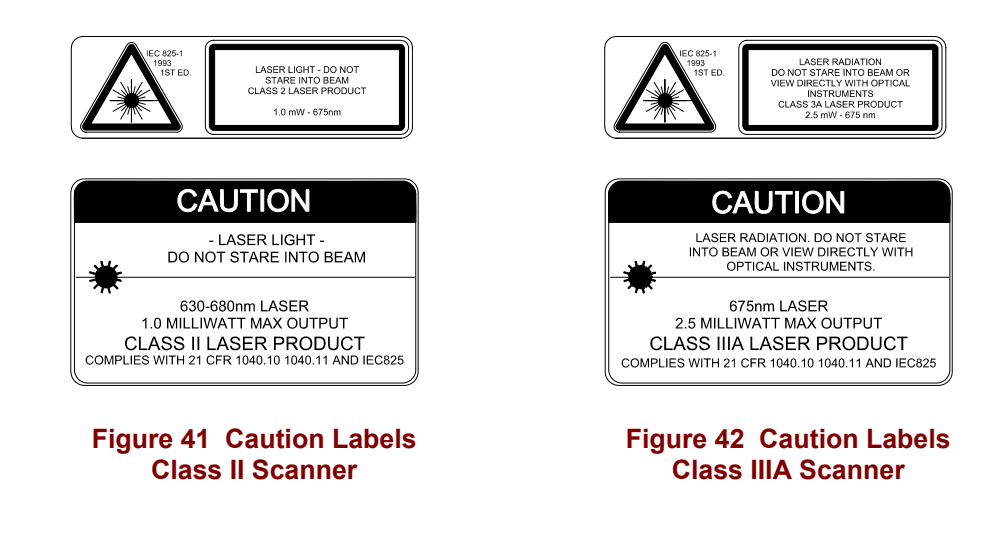

Do not pour, spray, or spill any liquid on the scanner. The Barcode Scanner contains the circuitry, scanning motor and laser. Handle with appropriate care.

#### **Enter Data**

You can enter data into the VX1 through several different methods. A tethered barcode scanner connected to a serial port provides barcode data entry, the serial ports are used to input/output data, and the keyboard provides manual entry.

### Keyboard Entry

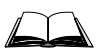

Refer to "Appendix A - Key Maps" for terminal emulation specific keypresses.

The keyboard is used to manually input data that is not collected otherwise. Almost any function that a full sized computer keyboard can provide is duplicated on the VX1 keyboard but it may take a few more keystrokes to accomplish a keyed task.

Almost every key has two or three different functions. The primary alpha or numeric character is printed on the key.

For example, when the  $2^{nd}$  key is first pressed, press the desired second-function key to produce the  $2^{nd}$  character i.e.  $<2^{nd}+F1>$  toggles the CAPS lock function. The specific  $2^{nd}$  character is printed on the corresponding key.

Please refer to "Appendix A - Key Maps" for instruction on the specific keypresses to access all keyboard functions.

#### **Scanner Entry**

The following section is directed toward a tethered scanner connected to a serial port on the VX1.

#### Aiming the Barcode Scanner

Aim the scanner *away* from you, direct it at the barcode and press the trigger to scan.

The Scan On LED (or equivalent) turns red to indicate the scanner is on.

Adjust the aim so that the thin, red laser beam covers the entire length of the barcode.

Some scanners use a laser aiming beam which then spreads into a wide beam when the scanner's Aiming Beam Timer expires. Place the aiming beam in the center of the barcode and hold the scanner steady until the beam spreads and the barcode is decoded. Beeps may be heard as the barcode is decoded. Refer to the barcode scanner user's guide for information on the Aiming Beam Timer and beep sequences, and the TE reference guide for host generated beep sequences.

The scan beam must cross every bar and space on the barcode.

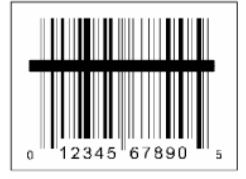

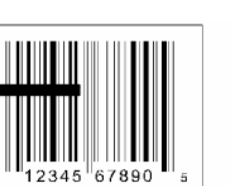

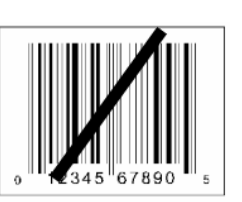

Correct Scan

Incorrect Scan Figure 43 Scan Beam Incorrect Scan

#### **Distance from Label**

Large barcodes can be scanned at the maximum distance. Hold the scanner closer to small barcodes (or with bars that are very close together).

*Note:* Do not position the scanner exactly perpendicular to the barcode being scanned. In this position, light can bounce back into the scanner's exit window, and possibly prevent a successful decode.

#### Successful Scan

When the scan is successful, the scanner's good scan indicator illuminates, the scan on indicator is off, and the currently running application may produce a distinctive audible tone.

#### **Unsuccessful Scan**

When the scan is unsuccessful, the scan on indicator remains illuminated and the currently running application may produce distinctive audible tones. Check the following:

- Is the scanner programmed for the barcode being read?
- Check the barcode for marks or physical damage e.g. ripped label, missing section, etc.
- Try scanning test symbols of the same code type at different distances and angles.

#### **Cleaning the Scanner Aperture**

Keep fingers and rough or sharp objects away from the scan aperture.

Wipe the scanner window periodically with a damp, soft cloth. Remove lint or foreign material with clean, filtered canned air.

Do not scrub optical surfaces, clean only those areas which are soiled.

# Appendix A Key Maps

# **Keypads**

| $ \begin{array}{ c c c c c c c c c c c c c c c c c c c$                                                                                                    | 8 + 9 |
|----------------------------------------------------------------------------------------------------|-------|
| $ (CTRL) \ \ \ \ \ \ \ \ \ \ \ \ \ \ \ \ \ \ \$                                                                                                    | 5 6   |
| $\begin{array}{c} \text{SHFT} & 1 \\ \text{A} & \text{S} & \text{D} & \text{F} & \text{G} & \text{H} & \text{J} & \text{K} & \text{Pgup} \\ \end{array} \\ \begin{array}{c} \text{ENTER} & 1 \\ \text{C} & \text{C} & \text{C} & \text{C} \\ \end{array} \\ \begin{array}{c} \text{C} & \text{C} & \text{C} \\ \text{C} & \text{C} & \text{C} \\ \end{array} \\ \begin{array}{c} \text{C} & \text{C} & \text{C} \\ \text{C} & \text{C} & \text{C} \\ \end{array} \\ \begin{array}{c} \text{C} & \text{C} & \text{C} \\ \text{C} & \text{C} & \text{C} \\ \end{array} \\ \begin{array}{c} \text{C} & \text{C} & \text{C} \\ \text{C} & \text{C} \\ \end{array} \\ \begin{array}{c} \text{C} & \text{C} & \text{C} \\ \end{array} \\ \begin{array}{c} \text{C} & \text{C} & \text{C} \\ \end{array} \\ \begin{array}{c} \text{C} & \text{C} \\ \text{C} & \text{C} \\ \end{array} \\ \begin{array}{c} \text{C} & \text{C} \\ \end{array} \\ \begin{array}{c} \text{C} & \text{C} \\ \end{array} \\ \end{array} \\ \begin{array}{c} \text{C} & \text{C} \\ \end{array} \\ \begin{array}{c} \text{C} & \text{C} \\ \end{array} \\ \end{array} \\ \begin{array}{c} \text{C} & \text{C} \\ \end{array} \\ \begin{array}{c} \text{C} & \text{C} \\ \end{array} \\ \end{array} \\ \begin{array}{c} \text{C} & \text{C} \\ \end{array} \\ \end{array} \\ \begin{array}{c} \text{C} & \text{C} \\ \end{array} \\ \end{array} \\ \begin{array}{c} \text{C} & \text{C} \\ \end{array} \\ \end{array} \\ \begin{array}{c} \text{C} & \text{C} \\ \end{array} \\ \end{array} \\ \begin{array}{c} \text{C} & \text{C} \\ \end{array} \\ \end{array} \\ \end{array} \\ \end{array} \\ \begin{array}{c} \text{C} & \text{C} \\ \end{array} \\ \end{array} \\ \end{array} \\ \begin{array}{c} \text{C} & \text{C} \\ \end{array} \\ \end{array} \\ \end{array} \\ \begin{array}{c} \text{C} & \text{C} \\ \end{array} \\ \end{array} \\ \end{array} \\ \end{array} \\ \end{array} \\ \begin{array}{c} \text{C} & \text{C} \\ \end{array} \\ \end{array} \\ \end{array} \\ \end{array} \\ \end{array} \\ \end{array} \\ \begin{array}{c} \text{C} & \text{C} & \text{C} \\ \end{array} \\ \end{array} \\ \end{array} \\ \end{array} \\ \end{array} \\ \end{array} \\ \end{array} \\ \end{array} $ \\ \begin{array}{c} \text{C} & \text{C} & \text{C} \\ \end{array} \\ \end{array} \\ \end{array} \\ \end{array} \\ \end{array}  \\ \end{array}  \\ \end{array} \\ \end{array} \\ \end{array} | 2 3   |
| $ \left( \begin{array}{c} ALT  SP  Z \\ \end{array} \right) \left( \begin{array}{c} X  C \\ \end{array} \right) \left( \begin{array}{c} V \\ B \\ \end{array} \right) \left( \begin{array}{c} N \\ M \\ M $                                                                                                    | EL 🚔  |

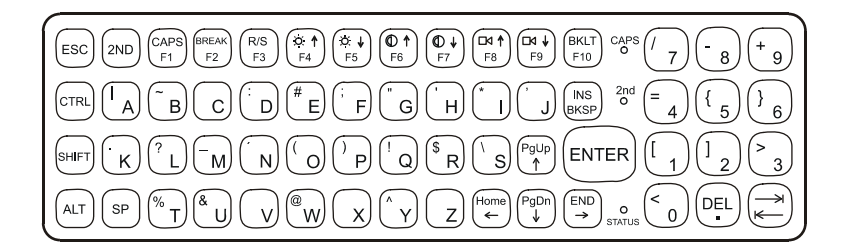

#### Figure 44 QWERTY Keypad and ABCD Keypad

The key maps that follow represent the commands used when running LXE's ANSI Plus (with either 900MHz or 2.4GHz radios) or LDS Plus (with 900MHz radios) Terminal Emulation (TE) programs. When running these programs on the VX1, please refer to the following terminal emulation reference guides for equivalent keys and keypress sequences:

- ANSI Plus Reference Guide
- LDS Plus Reference Guide

*Note:* 900MHz radios are obsolete.

# Key Map 101-Key Equivalencies

*Note: Key equivalencies may change based on the requirements of the LXE Terminal Emulator running on the VX unit. The terminal emulation reference manuals contain TE-specific key mapping for the VX unit.* 

When using a sequence of keys that includes the  $2^{nd}$  key, press the  $2^{nd}$  key first then the rest of the key sequence.

Note: NumLock is always On. When the computer boots, the default condition of Caps (or CapsLock) is Off. The Caps (or CapsLock) condition can be set using CMOS Setup or toggled with a  $<2^{nd}>+<F1>$  key sequence. The CAPS LED is illuminated when CapsLock is On.

| To get this                    |                 | Press <sup>-</sup> | These K | eys and | Then     | Press this      |
|--------------------------------|-----------------|--------------------|---------|---------|----------|-----------------|
| key                            | 2 <sup>nd</sup> | Shift              | Ctrl    | Alt     | CapsLock | key             |
| Increase Brightness            | х               |                    |         |         |          | F4              |
| Decrease Brightness            | х               |                    |         |         |          | F5              |
| Increase Contrast <sup>2</sup> | х               |                    |         |         |          | F6              |
| Decrease Contrast <sup>2</sup> | х               |                    |         |         |          | F7              |
| Increase Volume                | х               |                    |         |         |          | F8              |
| Decrease Volume                | х               |                    |         |         |          | F9              |
| Keyboard Backlight             | х               |                    |         |         |          | F10             |
| Suspend/Resume                 | х               |                    |         |         |          | F3              |
| 2 <sup>nd</sup>                |                 |                    |         |         |          | 2 <sup>nd</sup> |
| Shift                          |                 |                    |         |         |          | Shift           |
| Alt                            |                 |                    |         |         |          | Alt             |
| Ctrl                           |                 |                    |         |         |          | Ctrl            |
| Esc                            |                 |                    |         |         |          | Esc             |
| Space                          |                 |                    |         |         |          | Sp              |
| Enter                          |                 |                    |         |         |          | Enter           |
| Enter (numeric)                | х               |                    |         |         |          | Enter           |
| CapsLock (Toggle)              | х               |                    |         |         |          | F1              |
| Back Space                     |                 |                    |         |         |          | Ins/BkSp        |
| Tab                            |                 |                    |         |         |          | Tab             |
| BackTab                        | х               |                    |         |         |          | Tab             |
| Break                          | х               |                    |         |         |          | F2              |
| Pause                          | х               | x                  |         |         |          | F3              |
| Up Arrow                       |                 |                    |         |         |          | Up Arrow        |
| Down Arrow                     |                 |                    |         |         |          | Down Arrow      |
| Right Arrow                    |                 |                    |         |         |          | Right Arrow     |
| Left Arrow                     |                 |                    |         |         |          | Left Arrow      |
| Insert                         | х               |                    |         |         |          | Ins/BkSp        |
| Delete (numeric)               | х               |                    |         |         |          | DEL             |
| Home                           | х               |                    |         |         |          | Left Arrow      |

<sup>&</sup>lt;sup>2</sup> The Contrast Adjustment keys have no function because the VX1 is equipped with an Electroluminescent display.

| To get this | Press These Keys and Then |          |          |          | Press this |             |
|-------------|---------------------------|----------|----------|----------|------------|-------------|
| key         | 2 <sup>nd</sup>           | Shift    | Ctrl     | Alt      | CapsLock   | key         |
| End         | х                         |          |          |          |            | Right Arrow |
| Page Up     | x                         |          |          |          |            | Up Arrow    |
| Page Down   | x                         |          |          |          |            | Down Arrow  |
| Right Shift | x                         | х        |          |          |            | F7          |
| Right Alt   | x                         | х        |          |          |            | F8          |
| Right Ctrl  | x                         | х        |          |          |            | F9          |
| ScrollLock  | x                         | х        |          |          |            | F4          |
| F1          |                           |          |          |          |            | F1          |
| F2          |                           |          |          |          |            | F2          |
| F3          |                           |          |          |          |            | F3          |
| F4          |                           |          |          |          |            | F4          |
| F5          |                           |          |          |          |            | F5          |
| F6          |                           |          | [        |          |            | F6          |
| F7          |                           |          |          |          |            | F7          |
| F8          |                           |          |          |          |            | F8          |
| F9          |                           |          |          | <u> </u> |            | F9          |
| F10         | 1                         |          |          |          |            | F10         |
| F11         | x                         | x        |          | <u> </u> |            | F1          |
| F12         | x                         | х        |          |          |            | F2          |
| а           | 1                         |          |          |          |            | A           |
| b           |                           |          |          |          |            | В           |
| С           | 1                         |          |          |          |            | С           |
| d           | 1                         |          |          |          |            | D           |
| e           | 1                         |          |          |          |            | E           |
| f           | 1                         |          |          |          |            | F           |
| g           | 1                         |          |          |          |            | G           |
| h           | 1                         |          |          | <u> </u> |            | Н           |
| i           | 1                         |          |          | <u> </u> |            | I           |
| j           | 1                         |          |          | <u> </u> |            | J           |
| k           | 1                         |          |          | <u> </u> | 1          | К           |
| I           | 1                         |          |          |          |            | L           |
| m           | 1                         |          |          | <u> </u> |            | М           |
| n           | 1                         |          |          | <u> </u> | 1          | Ν           |
| 0           | 1                         | <u> </u> |          | <u> </u> | † †        | 0           |
| p           | 1                         | <u> </u> |          | <u> </u> | † †        | Р           |
| <br>a       |                           | <u> </u> |          | <u> </u> | † †        | Q           |
| r           | 1                         | †i       | <u> </u> | <u> </u> | +          | R           |
| S           |                           | <u> </u> |          |          | + +        | S           |
| t           |                           | <u> </u> |          |          | + +        | T           |
| U           | 1                         | †        |          | †        | † 1        | U           |

| To get this | Press These Keys and Then |       |      |     | Press this |     |
|-------------|---------------------------|-------|------|-----|------------|-----|
| key         | 2 <sup>nd</sup>           | Shift | Ctrl | Alt | CapsLock   | key |
| V           |                           |       |      |     |            | V   |
| W           |                           |       |      |     |            | W   |
| х           |                           |       |      |     |            | Х   |
| У           |                           |       |      |     |            | Y   |
| z           |                           |       |      |     |            | Z   |
| A           |                           |       |      |     | x          | А   |
| В           |                           |       |      |     | x          | В   |
| С           |                           |       |      |     | x          | С   |
| D           |                           |       |      |     | x          | D   |
| E           |                           |       |      |     | x          | E   |
| F           |                           |       |      |     | х          | F   |
| G           |                           |       |      |     | x          | G   |
| Н           |                           |       |      |     | х          | Н   |
| I           |                           |       |      |     | x          | I   |
| J           |                           |       |      |     | х          | J   |
| К           |                           |       |      |     | х          | К   |
| L           |                           |       |      |     | x          | L   |
| Μ           |                           |       |      |     | x          | Μ   |
| Ν           |                           |       |      |     | x          | Ν   |
| 0           |                           |       |      |     | x          | 0   |
| Р           |                           |       |      |     | x          | Р   |
| Q           |                           |       |      |     | x          | Q   |
| R           |                           |       |      |     | x          | R   |
| S           |                           |       |      |     | x          | S   |
| Т           |                           |       |      |     | x          | Т   |
| U           |                           |       |      |     | x          | U   |
| V           |                           |       |      |     | х          | V   |
| W           |                           |       |      |     | х          | W   |
| Х           |                           |       |      |     | х          | Х   |
| Y           |                           |       |      |     | x          | Y   |
| Z           |                           |       |      |     | х          | Z   |
| 1 (alpha)   | х                         | х     |      |     |            | 1   |
| 2 (alpha)   | х                         | х     |      |     |            | 2   |
| 3 (alpha)   | х                         | х     |      |     |            | 3   |
| 4 (alpha)   | х                         | х     |      |     |            | 4   |
| 5 (alpha)   | х                         | х     |      |     |            | 5   |
| 6 (alpha)   | x                         | х     |      |     |            | 6   |
| 7 (alpha)   | x                         | х     |      |     |            | 7   |
| 8 (alpha)   | x                         | х     |      |     |            | 8   |
| 9 (alpha)   | х                         | х     |      |     |            | 9   |

| To get this    |                 | Press | Press this |     |          |     |
|----------------|-----------------|-------|------------|-----|----------|-----|
| key            | 2 <sup>nd</sup> | Shift | Ctrl       | Alt | CapsLock | key |
| 0 (alpha)      | х               | х     |            |     |          | 0   |
| DOT (alpha)    | х               |       |            |     |          | К   |
| 1 (numeric)    |                 |       |            |     |          | 1   |
| 2 (numeric)    |                 |       |            |     |          | 2   |
| 3 (numeric)    |                 |       |            |     |          | 3   |
| 4 (numeric)    |                 |       |            |     |          | 4   |
| 5 (numeric)    |                 |       |            |     |          | 5   |
| 6 (numeric)    |                 |       |            |     |          | 6   |
| 7 (numeric)    |                 |       |            |     |          | 7   |
| 8 (numeric)    |                 |       |            |     |          | 8   |
| 9 (numeric)    |                 |       |            |     |          | 9   |
| 0 (numeric)    |                 |       |            |     |          | 0   |
| DOT (numeric)  |                 |       |            |     |          | DOT |
| <              | х               |       |            |     |          | 0   |
| [              | x               |       |            |     |          | 1   |
| ]              | x               |       |            |     |          | 2   |
| >              | x               |       |            |     |          | 3   |
| =              | x               |       |            |     |          | 4   |
| {              | x               |       |            |     |          | 5   |
| }              | х               |       |            |     |          | 6   |
| / (numeric)    | x               |       | х          |     |          | 7   |
| / (alpha)      | x               |       |            |     |          | 7   |
| - (numeric)    | х               |       | х          |     |          | 8   |
| - (alpha)      | х               |       |            |     |          | 8   |
| + (numeric)    | x               |       | x          |     |          | 9   |
| + (alpha)      | х               |       |            |     |          | 9   |
| * (numeric)    | x               |       |            |     |          | I   |
| * (alpha)      | x               |       | х          |     |          | I   |
| : (colon)      | x               |       |            |     |          | D   |
| ; (semicolon)  | x               |       |            |     |          | F   |
| ?              | x               |       |            |     |          | L   |
| ``             | x               |       |            |     |          | N   |
| _ (underscore) | x               |       |            |     |          | М   |
| , (comma)      | x               |       |            |     |          | J   |
| ' (apostrophe) | x               |       |            |     |          | Н   |
| ~ (tilde)      | х               |       |            |     |          | В   |
| 1              | x               |       |            |     |          | S   |
|                | x               |       |            |     |          | А   |
| "              | x               |       |            |     |          | G   |
| !              | x               |       |            |     |          | Q   |

| To get this | Press These Keys and Then |       |      |     |          | Press this |
|-------------|---------------------------|-------|------|-----|----------|------------|
| key         | 2 <sup>nd</sup>           | Shift | Ctrl | Alt | CapsLock | key        |
| @           | х                         |       |      |     |          | W          |
| #           | х                         |       |      |     |          | E          |
| \$          | х                         |       |      |     |          | R          |
| %           | х                         |       |      |     |          | Т          |
| ٨           | х                         |       |      |     |          | Y          |
| &           | х                         |       |      |     |          | U          |
| (           | х                         |       |      |     |          | 0          |
| )           | х                         |       |      |     |          | Р          |

#### IBM 3270 and TN3270 Terminal Emulator Keypad

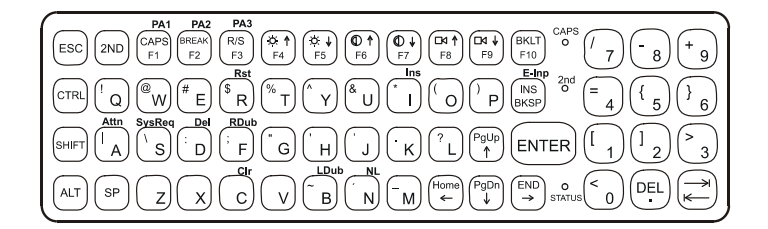

#### Figure 45 IBM 3270 Specific Keypad

This keypad is designed to allow the user to enter terminal emulator commands when running LXE's IBM 3270 and TN3270 Terminal Emulation (TE) programs. When running these programs please refer to the following terminal emulation reference guides for equivalent keys and keypress sequences:

- 3270 DOS TE Reference Guide (Obsolete)
- 3270 Programmer's Reference Guide (Obsolete)
- TN3270 Terminal Reference Guide

#### IBM 5250 and TN5250 Terminal Emulator Keypad

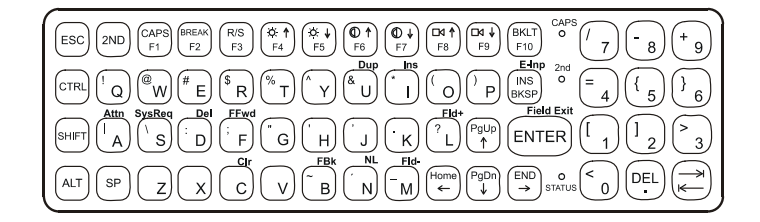

#### Figure 46 IBM 5250 Specific Keypad

This keypad is designed to allow the user to enter terminal emulator commands when running LXE's IBM 5250 and TN5250 Terminal Emulation (TE) programs. When running these programs please refer to the following terminal emulation reference guides for equivalent keys and keypress sequences:

- 5250 DOS TE Reference Guide (Obsolete)
- 5250 Programmer's Reference Guide (Obsolete)
- TN5250 Terminal Reference Guide

.

# Appendix B Regulatory Notices and Safety Information

#### **FCC Information:**

This device complies with FCC Rules, part 15. Operation is subject to the following conditions:

- 1. This device may not cause harmful interference and
- 2. This device must accept any interference that may be received, including interference that may cause undesired operation.

Note: This equipment has been tested and found to comply with the limits for a Class A digital device, pursuant to part 15 of the FCC rules. These limits are designed to provide reasonable protection against harmful interference when the equipment is operated in a commercial environment. This equipment generates, uses, and can radiate radio frequency energy and, if not installed and used in accordance with the instruction manual, may cause harmful interference to radio communications. Operation of this equipment in a residential area is likely to cause harmful interference in which case the user will be required to correct the interference at his own expense.

**Warning**: Changes or modifications to this device not expressly approved by LXE, Inc., could void the user's authority to operate this equipment.

#### **EMC Directive Requirements:**

This is a Class A product. In a domestic environment this product may cause radio interference in which case the user may be required to take adequate measures.

#### **Industry Canada:**

This Class A digital apparatus meets all requirements of the Canadian Interference Causing Equipment Regulations. Operation is subject to the following two conditions: (1) this device may not cause harmful interference, and (2) this device must accept any interference received, including interference that may cause undesired operation.

Cet appareil numérique de la classe A respecte toutes les exigences du Règlement sur le matériel brouiller du Canada. Le present appareil numérique n'emet pas de bruits radioélectriques dépassant les limites applicables aux appareils numeriques de le Classe A préscrites dans le Reglement sur le brouillage radioélectrique édits par le ministere des Communications du Canada.

#### Notice:

The long term characteristics or the possible physiological effects of radio frequency electromagnetic fields have not been investigated by UL.

#### **RF Safety Notice:**

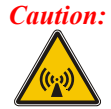

This device is intended to transmit RF energy. For protection against RF exposure to humans and in accordance with FCC rules and Industry Canada rules, this transmitter should be installed such that a minimum separation distance of at least 20 cm (7.8 in.) is maintained between the antenna and the general population. This device is not to be co-located with other transmitters.

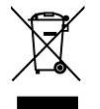

**Important**: This symbol is placed on the product to remind users to dispose of Waste Electrical and Electronic Equipment (WEEE) appropriately, per Directive 2002-96-EC. In most areas, this product can be recycled, reclaimed and re-used when properly discarded. Do not discard labeled units with trash. For information about proper disposal, contact LXE through your local sales representative, or visit www lxe com.

#### **R&TTE Directive Requirements**

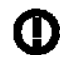

#### Information to User

A label on the exterior of the device should resemble one of the labels shown below (the label contains the LXE part number of the installed radio card). The labels shown below and affixed to the device, identify where the device may be used and where its use is restricted. Use of a device is prohibited in countries not listed below or otherwise identified by the label.

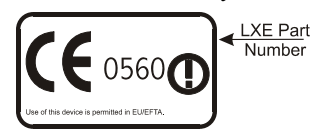

Permitted for use in: Austria, Belgium, Denmark, Finland, Germany, Greece, Hungary, Iceland, Italy, Ireland, Liechtenstein, Luxembourg, Netherlands, Norway, Portugal, Spain, Sweden, Switzerland, and the United Kingdom

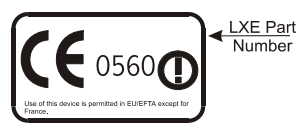

Permitted for use in France

# **Approvals**

| Product | EMI / EMC Standards            | Safety Standards                    |
|---------|--------------------------------|-------------------------------------|
| VX1     | EMI / EMC Standards:           | EN 60950-1 : 1992 + Amendments A1A4 |
|         | FCC Part 15 Subpart B, Class A | UL 1950                             |
|         | EN 55022 : 1998 Class A        | CSA C22.2 No. 950                   |
|         | EN 55024 : 1998                | IEC950 CB Scheme                    |

| Transceiver                                                                                                    | RF Standards                                                                                                    | Notes                                                                                                    |
|----------------------------------------------------------------------------------------------------|----------------------------------------------------------------------------------------------------|----------------------------------------------------------------------------------------------------|
| 480824-3300 (LXE Part No.)                                                                                                    | FCC Part 15, Subpart C                                                                                                    | Unlicensed Operation                                                                                                    |
| LXE 6400 System 2.4GHz Type II PCMCIA                                                                                                    | FCC Part 2                                                                                                    |                                                                                                    |
| Card                                                                                                    | ETS 300 328                                                                                                    | Unlicensed Operation                                                                                                    |
| (Obsolete)                                                                                                    | ETS 300 826                                                                                                    |                                                                                                    |
|                                                                                                    | IC-RSS 210                                                                                                    | Requires License for Outdoor Use                                                                                                    |
| <b>490629 4006</b> (I VE Dart No.)                                                                                                    | FCC Part 15 Subpart C                                                                                                    | Unlicensed Operation                                                                                                    |
| 400020-4090 (LAE Pait NO.)<br>L VE 6500 System 2 4CHz Tyme II DCMCIA                                                                                                    | FCC Part 2                                                                                                    | Onneensed Operation                                                                                                    |
| Card                                                                                                    | FTS 300 328                                                                                                    | Unlicensed Operation                                                                                                    |
| (Obsolete)                                                                                                    | ETS 300 826                                                                                                    | Sincensed Operation                                                                                                    |
| (00001000)                                                                                                    | IC-RSS 139                                                                                                    | Requires License for Outdoor Use                                                                                                    |
|                                                                                                    |                                                                                                    | requires Electise for Suddoor Sise                                                                                                    |
|                                                                                                    | IC-RSS 102                                                                                                    |                                                                                                    |
| 4810P3S01 (LXE Part No.) [Obsolete]                                                                                                    | FCC Part 15, Subpart C                                                                                                    | Unlicensed Operation                                                                                                    |
| LXE 6200 System 900MHz Type III                                                                                                    | IC-RSS 210                                                                                                    | Unlicensed Operation                                                                                                    |
| PCMCIA Card                                                                                                    |                                                                                                    |                                                                                                    |
| 6526 (LXE Model No.)                                                                                                    | FCC Part 15, Subpart C                                                                                                    | Unlicensed Operation                                                                                                    |
| 6726 (LXE Model No.)                                                                                                    | FCC Part 2                                                                                                    |                                                                                                    |
| (Obsolete)                                                                                                    | EN 300 328                                                                                                    | Unlicensed Operation                                                                                                    |
|                                                                                                    | EN 300 826                                                                                                    |                                                                                                    |
|                                                                                                    | IC-RSS 139                                                                                                    | Requires License for Outdoor Use                                                                                                    |
|                                                                                                    | IC-RSS 102                                                                                                    |                                                                                                    |
| 6816 (LXE Model No.)                                                                                                    | FCC Part 15, Subpart C                                                                                                    | Unlicensed Operation                                                                                                    |
| 2.4GHz Type II PCMCIA Card                                                                                                    | FCC Part 2                                                                                                    |                                                                                                    |
|                                                                                                    | EN 300 328                                                                                                    | Unlicensed Operation                                                                                                    |
|                                                                                                    | EN 300 826                                                                                                    |                                                                                                    |
|                                                                                                    | IC-RSS 139                                                                                                    | Requires License for Outdoor Use                                                                                                    |
|                                                                                                    | IC-RSS 102                                                                                                    |                                                                                                    |
| <ul> <li>480628-4096 (LXE Part No.)<br/>LXE 6500 System 2.4GHz Type II PCMCIA<br/>Card<br/>(Obsolete)</li> <li>4810P3S01 (LXE Part No.) [Obsolete]<br/>LXE 6200 System 900MHz Type III<br/>PCMCIA Card</li> <li>6526 (LXE Model No.)<br/>6726 (LXE Model No.)<br/>(Obsolete)</li> <li>6816 (LXE Model No.)<br/>2.4GHz Type II PCMCIA Card</li> </ul> | FCC Part 15, Subpart C         FCC Part 2         ETS 300 328         ETS 300 826         IC-RSS 139         IC-RSS 102         FCC Part 15, Subpart C         IC-RSS 210         FCC Part 15, Subpart C         FCC Part 15, Subpart C         FCC Part 2         EN 300 826         IC-RSS 139         IC-RSS 139         FCC Part 2         EN 300 826         IC-RSS 102         FCC Part 15, Subpart C         FCC Part 2         EN 300 826         IC-RSS 102 | Unlicensed Operation<br>Unlicensed Operation<br>Requires License for Outdoor Use<br>Unlicensed Operation<br>Unlicensed Operation<br>Unlicensed Operation<br>Requires License for Outdoor Use<br>Unlicensed Operation<br>Unlicensed Operation<br>Requires License for Outdoor Use |

# LXE Transceiver 480628-4096 Declaration of Conformity

# An EMS Technologies Company

|                                                                                                    | DECLARATION OF CONFO<br>according to Directives                                                                    | DRMITY<br>S:                                                                      |  |  |  |
|----------------------------------------------------------------------------------------------------|----------------------------------------------------------------------------------------------------|-----------------------------------------------------------------------------------|--|--|--|
| 1999/5/EC                                                                                                    | Radio Equipment and Telecommunications Terminal Equipment and th mutual recognition of their conformity            |                                                                                   |  |  |  |
| 93/68/EEC                                                                                                    | CE Marking Directive                                                                                               |                                                                                   |  |  |  |
| Type of Equipment:                                                                                                    | Direct Sequence 2.4 GHz Wir                                                                                        | reless LAN Card                                                                   |  |  |  |
| Brand Name or Trademark:                                                                                                  | LXE                                                                                                    |                                                                                   |  |  |  |
| Type Designation:                                                                                                    | 480628-4096                                                                                                    |                                                                                   |  |  |  |
| Manufacturer:<br>Address:                                                                                                 | LXE Inc.<br>125 Technology Parkway<br>Norcross, GA 30092-2993 US                                                   | SA                                                                                |  |  |  |
| Year of Manufacturer:                                                                                                    | 2000                                                                                                    |                                                                                   |  |  |  |
| The following harmonized European Standards, technical specifications, or other normative<br>documents have been applied: |                                                                                                    |                                                                                   |  |  |  |
| EN 55022 : 1995                                                                                                    | Limits and methods of measurement of radio disturbance characteristics<br>of information technology equipment      |                                                                                   |  |  |  |
| ETS 300 826 : 1997                                                                                                    | Electromagnetic compatibility - Generic immunity standard, Part 1:<br>Residential, commercial and light industrial |                                                                                   |  |  |  |
| EN 61000-4-2 : 1995                                                                                                    | Electrostatic discharge immur                                                                                      | nity test                                                                         |  |  |  |
| EN 61000-4-3 : 1997                                                                                                    | Radiated radio frequency elect                                                                                     | ctromagnetic field immunity test                                                  |  |  |  |
| EN 61000-4-6 : 1996                                                                                                    | RF conducted immunity test                                                                                         |                                                                                   |  |  |  |
| Radio Frequency Standards:                                                                                                |                                                                                                    |                                                                                   |  |  |  |
| ETS 300 328 : 1996                                                                                                    | Radio Equipment and System                                                                                         | is (RES);                                                                         |  |  |  |
|                                                                                                    | Wideband transmission system                                                                                       | ms;                                                                               |  |  |  |
|                                                                                                    | Technical characteristics and<br>equipment operating in the 2,4<br>modulation techniques                           | test conditions for data transmission<br>4 GHz ISM band and using spread spectrum |  |  |  |
| Safety Standards:                                                                                                    |                                                                                                    |                                                                                   |  |  |  |
| IEC 950-2: 1991<br>+ Amendments<br>A1A4                                                                                   | IEC 950-2: 1991 Safety of information technology equipment, includin<br>+ Amendments equipment<br>A1A4             |                                                                                   |  |  |  |
| We, LXE Inc., declare that the equip<br>and Safety Requirements of the abo                                                | ment specified above complies ve Directives and Standards, as                                                      | with all Essential Health<br>s amended.                                           |  |  |  |
| Place: LXE                                                                                                    | Inc., Norcross GA USA                                                                                              | Signed: R. Smillimur                                                              |  |  |  |
| Date of issue: 1 Ma                                                                                                    | rch, 2000                                                                                                    | R. Sam Wismer,<br>RF Approvals Engineer                                           |  |  |  |

# LXE Transceiver 480824-3300 Declaration of Conformity

# An EMS Technologies Company

|                                                                      | DECLARATION OF CONFORMITY<br>according to Directives:                                                                                                    |  |  |  |
|----------------------------------------------------------------------|----------------------------------------------------------------------------------------------------|--|--|--|
| 1999/5/EC                                                            | Radio Equipment and Telecommunications Terminal Equipment and the mutual recognition of their conformity                                                               |  |  |  |
| 93/68/EEC                                                            | CE Marking Directive                                                                                                    |  |  |  |
| Type of Equipment:                                                   | Frequency Hopping 2.4 GHz Wireless LAN Card                                                                                                    |  |  |  |
| Brand Name or Trademark:                                             | LXE                                                                                                    |  |  |  |
| Type Designation:                                                    | 480824-3300                                                                                                    |  |  |  |
| Manufacturer:<br>Address:                                            | LXE Inc.<br>125 Technology Parkway<br>Norcross, GA 30092-2993 USA                                                                                                    |  |  |  |
| Year of Manufacturer:                                                | 2000                                                                                                    |  |  |  |
| The following harmoni<br>documents have been<br>EMI / EMC Standards: | zed European Standards, technical specifications, or other normative applied:                                                                                          |  |  |  |
| EN 55022 : 1995                                                      | Limits and methods of measurement of radio disturbance characteristics of information technology equipment                                                             |  |  |  |
| ETS 300 826 : 1997                                                   | Electromagnetic compatibility - Generic immunity standard, Part 1:<br>Residential, commercial and light industrial                                                     |  |  |  |
| EN 61000-4-2 : 1995                                                  | Electrostatic discharge immunity test                                                                                                    |  |  |  |
| EN 61000-4-3 : 1997                                                  | Radiated radio frequency electromagnetic field immunity test                                                                                                    |  |  |  |
| EN 61000-4-6 : 1996                                                  | RF conducted immunity test                                                                                                    |  |  |  |
| Radio Frequency Standards:                                           |                                                                                                    |  |  |  |
| ETS 300 328 : 1996                                                   | Radio Equipment and Systems (RES);                                                                                                    |  |  |  |
|                                                                      | Wideband transmission systems;                                                                                                    |  |  |  |
|                                                                      | I echnical characteristics and test conditions for data transmission<br>equipment operating in the 2,4 GHz ISM band and using spread spectrum<br>modulation techniques |  |  |  |
| Safety Standards:                                                    |                                                                                                    |  |  |  |
| IEC 950-2: 1991                                                      | Safety of information technology equipment, including electrical business                                                                                              |  |  |  |
| + Amendments<br>A1A4                                                 | equipment                                                                                                    |  |  |  |
| We, LXE Inc., d<br>an                                                | eclare that the equipment specified above complies with all Essential Health<br>d Safety Requirements of the above Directives and Standards, as amended.               |  |  |  |
| Place: LXE                                                           | nc., Norcross GA USA Signed: R. Smellhomer                                                                                                    |  |  |  |
|                                                                      | R. Sam Wismer,<br>Lead Approvals Engineer                                                                                                    |  |  |  |

LXE Inc. 125 Technology Parkway Norcross, GA 30092-2993 USA ph. 770/447-4224 fax 770/447-6928

16

Te

# LXE Transceiver LXE 6526 Declaration of Conformity

# An EMS Technologies Company

|                                                                                                    | DECLARATION OF CONFO<br>according to Directives                                                            | DRMITY<br>S:                                                                                                    |  |  |  |
|----------------------------------------------------------------------------------------------------|----------------------------------------------------------------------------------------------------|----------------------------------------------------------------------------------------------------|--|--|--|
| 1999/5/EC                                                                                                    | Radio Equipment and Telecor<br>mutual recognition of their cor                                             | mmunications Terminal Equipment and the<br>nformity                                                                |  |  |  |
| 93/68/EEC                                                                                                    | CE Marking Directive                                                                                       |                                                                                                    |  |  |  |
| Type of Equipment:                                                                                                    | Direct Sequence 2.4 GHz Wir                                                                                | reless LAN Card                                                                                                    |  |  |  |
| Brand Name or Trademark:                                                                                                    | LXE                                                                                                    |                                                                                                    |  |  |  |
| Type Designation:                                                                                                    | LXE 6526                                                                                                   |                                                                                                    |  |  |  |
| Manufacturer:<br>Address:                                                                                                    | LXE Inc.<br>125 Technology Parkway<br>Norcross, GA 30092-2993 US                                           | SA                                                                                                    |  |  |  |
| Year of Manufacturer:                                                                                                    | 2001                                                                                                    |                                                                                                    |  |  |  |
| The following harmonized European Standards, technical specifications, or other normative documents have been applied:<br>EMI / EMC Standards:                         |                                                                                                    |                                                                                                    |  |  |  |
| EN 55022 : 1995                                                                                                    | Limits and methods of measurement of radio disturbance characteristics of information technology equipment |                                                                                                    |  |  |  |
| EN 300 826 : 1997                                                                                                    | Electromagnetic compatibility<br>Residential, commercial and I                                             | Electromagnetic compatibility - Generic immunity standard, Part 1:<br>Residential, commercial and light industrial |  |  |  |
| EN 61000-4-2 : 1995                                                                                                    | Electrostatic discharge immur                                                                              | Electrostatic discharge immunity test                                                                              |  |  |  |
| EN 61000-4-3 : 1997                                                                                                    | Radiated radio frequency electromagnetic field immunity test                                               |                                                                                                    |  |  |  |
| EN 61000-4-6 : 1996                                                                                                    | RF conducted immunity test                                                                                 |                                                                                                    |  |  |  |
| Radio Frequency Standards:                                                                                                    |                                                                                                    |                                                                                                    |  |  |  |
| EN 300 328 : 1996                                                                                                    | Radio Equipment and System                                                                                 | ns (RES);                                                                                                    |  |  |  |
|                                                                                                    | Wideband transmission syste                                                                                | ms;                                                                                                    |  |  |  |
|                                                                                                    | Technical characteristics and<br>equipment operating in the 2,<br>modulation techniques                    | test conditions for data transmission<br>4 GHz ISM band and using spread spectrum                                  |  |  |  |
| Safety Standards:                                                                                                    |                                                                                                    |                                                                                                    |  |  |  |
| EN 60950-2: 1991<br>+ Amendments<br>A1A4                                                                                                    | Safety of information technology equipment, including electrical business<br>equipment                     |                                                                                                    |  |  |  |
| We, LXE Inc., declare that the equipment specified above complies with all Essential Health and Safety Requirements of the above Directives and Standards, as amended. |                                                                                                    |                                                                                                    |  |  |  |
| Place: LX                                                                                                    | E Inc., Norcross GA USA                                                                                    | Signed: R. Smallhomera                                                                                             |  |  |  |
| Date of issue: 30                                                                                                    | March, 2001                                                                                                | R. Sam Wismer,<br>RF Approvals Engineer                                                                            |  |  |  |

# LXE Transceiver LXE 6726 Declaration of Conformity

|                                                                                                    | DECLARATION OF CONFORMITY<br>according to Directives:                                                                                                    |  |  |  |
|----------------------------------------------------------------------------------------------------|----------------------------------------------------------------------------------------------------|--|--|--|
| 1999/5/EC                                                                                                    | Radio Equipment and Telecommunications Terminal Equipment<br>and the mutual recognition of their conformity                                                                                                    |  |  |  |
| 93/68/EEC                                                                                                    | CE Marking Directive                                                                                                    |  |  |  |
| Type of Equipment:                                                                                                    | Direct Sequence 2.4 GHz Wireless LAN Card                                                                                                    |  |  |  |
| Brand Name or Trademark:                                                                                                    | LXE                                                                                                    |  |  |  |
| Type Designation:                                                                                                    | LXE 6726                                                                                                    |  |  |  |
| Manufacturer:                                                                                                    | LXE Inc.                                                                                                    |  |  |  |
| Address:                                                                                                    | 125 Technology Parkway<br>Norcross, GA 30092-2993 USA                                                                                                    |  |  |  |
| Year of Manufacturer:                                                                                                    | 2001                                                                                                    |  |  |  |
| The following harmonized European Standards, technical specifications, or other normative documents have been applied:                                                    |                                                                                                    |  |  |  |
| EMC:                                                                                                    |                                                                                                    |  |  |  |
| EN 301 489-1: 07-2000                                                                                                    | Electromagnetic compatibility and Radio spectrum Matters<br>(ERM); ElectroMagnetic Compatibility (EMC) standard for radio<br>equipment and services; Part 1: Common technical<br>requirements                                                 |  |  |  |
| EN 301 489-17 07-2000                                                                                                    | Electromagnetic compatibility and Radio spectrum Matters<br>(ERM); ElectroMagnetic Compatibility (EMC) standard for radio<br>equipment and services; Part 17: Specific conditions for<br>Wideband data and HIPERLAN equipment                 |  |  |  |
| Radio:                                                                                                    |                                                                                                    |  |  |  |
| EN 300 328-1 and -2: 2000                                                                                                    | Radio Equipment and Systems (RES);<br>Wideband transmission systems;<br>Technical characteristics and test conditions for data<br>transmission equipment operating in the 2,4 GHz ISM band<br>and using spread spectrum modulation techniques |  |  |  |
| Safety:                                                                                                    |                                                                                                    |  |  |  |
| EN 60950-2: 1992 + A1A4                                                                                                    | Safety of information technology equipment, including electrical<br>business equipment                                                                                                    |  |  |  |
| We, LXE Inc., declare that the equipment specified above complies with all Essential Health and<br>Safety Requirements of the above Directives and Standards, as amended. |                                                                                                    |  |  |  |
| Place LXE                                                                                                    | Inc., Norcross GA USA                                                                                                    |  |  |  |
| Date of issue 24 Ju                                                                                                    | ine 2004                                                                                                    |  |  |  |
|                                                                                                    | C. Binnom Jr.<br>RF Approvals Engineer                                                                                                    |  |  |  |

#### Annex to DoC for LXE 6726

With regard to the use of external antennas

The LXE 6726 can be equipped with external antennas. The antennas listed have been evaluated with the LXE 6726 pursuant to ETSI EN 300 328, and therefore meet the definition of 'dedicated antenna' per ERC/REC 70-03 Appendix 1 Table 3; thus the requirement set forth in ERC/REC 70-03, Annex 3 are met by the LXE model 6726 transceiver.

#### Dedicated Antennas for use with LXE 6726

| Antenna Gain | Radio Power Level                                                                                                    | Antenna Description                                                                                                    |
|--------------|----------------------------------------------------------------------------------------------------|----------------------------------------------------------------------------------------------------|
| 0 dBi        | 17 dBm                                                                                                    | Omni for LXE VX-series computers                                                                                                    |
| 0 dBi        | 17 dBm                                                                                                    | Omni for LXE MX1-series computers                                                                                                    |
| 0 dBi        | 17 dBm                                                                                                    | Patch for LXE MX1-series computers                                                                                                    |
| 0 dBi        | 17 dBm                                                                                                    | Patch for LXE MX3-series computers                                                                                                    |
| 0 dBi        | 17 dBm                                                                                                    | Omni for LXE MX5-series computers                                                                                                    |
| 0 dBi        | 17 dBm                                                                                                    | 3 dB Omni for LXE model 2325 computer                                                                                                    |
| 2.15 dBi     | 17 dBm                                                                                                    | Omni, for LXE MX2-series computers                                                                                                    |
|              |                                                                                                    | ·····, ··· _ · _ · _ · · · · · · · · · ·                                                                                                    |
|              |                                                                                                    |                                                                                                    |
| 0 dBi        | 17 dBm                                                                                                    | Omni, Access Point Antenna                                                                                                    |
| 0 dBi        | 17 dBm                                                                                                    | Omni, Access Point Antenna                                                                                                    |
| 0 dBi        | 17 dBm                                                                                                    | Omni, Access Point Antenna                                                                                                    |
| 3 dBi        | 17 dBm                                                                                                    | Omni, Access Point Antenna                                                                                                    |
| 3 dBi        | 17 dBm                                                                                                    | Omni, Access Point Antenna                                                                                                    |
| 3 dBi        | 17 dBm                                                                                                    | Omni, Access Point Antenna                                                                                                    |
| 3 dBi        | 17 dBm                                                                                                    | Spire® Access Point Antenna                                                                                                    |
|              |                                                                                                    |                                                                                                    |
| 6 dBi        | 13 dBm                                                                                                    | Spire® Access Point Antenna                                                                                                    |
| 6 dBi        | 13 dBm                                                                                                    | Patch, Access Point Antenna                                                                                                    |
| 6 dBi        | 13 dBm                                                                                                    | Patch, Access Point Antenna                                                                                                    |
| 6 dBi        | 13 dBm                                                                                                    | Patch, Access Point Antenna                                                                                                    |
| 6 dBi        | 13 dBm                                                                                                    | Patch, Access Point Antenna                                                                                                    |
| 6 dBi        | 13 dBm                                                                                                    | 180° Directional, Access Point Antenna                                                                                                    |
| 9 dBi        | 7 dBm                                                                                                    | Omni, Access Point Antenna                                                                                                    |
| 12 dBi       | 7 dBm                                                                                                    | 90° Directional, Access Point Antenna                                                                                                    |
| 12 dBi       | 7 dBm                                                                                                    | Omni, Access Point Antenna                                                                                                    |
| 15 dBi       | 3 dBm                                                                                                    | YAGI, Access Point Antenna                                                                                                    |
| 15 dBi       | 3 dBm                                                                                                    | YAGI, Access Point Antenna                                                                                                    |
| 15 dBi       | 3 dBm                                                                                                    | Omni, Access Point Antenna                                                                                                    |
|              | Antenna Gain<br>0 dBi<br>0 dBi<br>0 dBi<br>0 dBi<br>0 dBi<br>0 dBi<br>2.15 dBi<br>0 dBi<br>0 dBi<br>0 dBi<br>0 dBi<br>3 dBi<br>3 dBi | Antenna Gain         Radio Power Level           0 dBi         17 dBm           0 dBi         17 dBm           0 dBi         17 dBm           0 dBi         17 dBm           0 dBi         17 dBm           0 dBi         17 dBm           0 dBi         17 dBm           0 dBi         17 dBm           0 dBi         17 dBm           0 dBi         17 dBm           2.15 dBi         17 dBm           0 dBi         17 dBm           0 dBi         17 dBm           3 dBi         17 dBm           3 dBi         17 dBm           3 dBi         17 dBm           3 dBi         17 dBm           3 dBi         17 dBm           3 dBi         17 dBm           3 dBi         17 dBm           3 dBi         17 dBm           3 dBi         17 dBm           3 dBi         17 dBm           3 dBi         17 dBm           3 dBi         13 dBm           6 dBi         13 dBm           6 dBi         13 dBm           6 dBi         13 dBm           6 dBi         13 dBm           6 dBi <td< td=""></td<> |

C. Binnom Jr. RF Approvals Engineer 24 June 2004

# LXE Transceiver LXE 6816 Declaration of Conformity

| DECLARATION OF CONFORMITY<br>according to:                                 |                                                                                                    |                                                  |  |  |  |
|----------------------------------------------------------------------------|----------------------------------------------------------------------------------------------------|--------------------------------------------------|--|--|--|
| the R&TTE Directive;                                                       |                                                                                                    | 99/5/EEC                                         |  |  |  |
| The EMC Directive;                                                         |                                                                                                    | 89/336/EEC                                       |  |  |  |
| The Low Voltage Directive;                                                 |                                                                                                    | 73/23/EEC                                        |  |  |  |
| and the Marking Directive;                                                 |                                                                                                    | 93/68/EEC                                        |  |  |  |
| Type of Equipment:                                                         |                                                                                                    | DSSS 2.4GHz WLAN Radio Card                      |  |  |  |
| Brand Name or Trademark:                                                   |                                                                                                    | LXE                                              |  |  |  |
| Type Designation:                                                          |                                                                                                    | 6816                                             |  |  |  |
| Manufacturer:                                                              |                                                                                                    | LXE Inc.                                         |  |  |  |
|                                                                            | Address:                                                                                                    | 125 Technology Parkway<br>Norcross, GA 30092 USA |  |  |  |
| The following harmonized European Norms have been applied:                 |                                                                                                    |                                                  |  |  |  |
| EMC Standards:                                                             |                                                                                                    |                                                  |  |  |  |
| EN 301 489-1: 07-2000                                                      | Electromagnetic compatibility and Radio spectrum Matters (ERM);<br>ElectroMagnetic Compatibility (EMC) standard for radio<br>equipment and services; Part 1: Common technical requirements                                                    |                                                  |  |  |  |
| EN 301 489-17:07-2000                                                      | Electromagnetic compatibility and Radio spectrum Matters (ERM);<br>ElectroMagnetic Compatibility (EMC) standard for radio<br>equipment and services; Part 17: Specific conditions for<br>Wideband data and HIPERLAN equipment                 |                                                  |  |  |  |
| EN 55022: 1998                                                             | Limits and methods of measurement of radio disturbance characteristics of information technology equipment                                                                                                    |                                                  |  |  |  |
| Radio Standards:                                                           |                                                                                                    |                                                  |  |  |  |
| EN 300 328-1 and -2: 2000-7                                                | Radio Equipment and Systems (RES);<br>Wideband transmission systems;<br>Technical characteristics and test conditions for data transmission<br>equipment operating in the 2.4 GHz ISM band and using spread<br>spectrum modulation techniques |                                                  |  |  |  |
| Safety Standard:                                                           |                                                                                                    |                                                  |  |  |  |
| EN60950-1: 2001                                                            | Safety of information technology equipment, including electrical<br>business equipment                                                                                                    |                                                  |  |  |  |
| The product carries the CE Mark:                                           |                                                                                                    |                                                  |  |  |  |
| <b>CEO</b>                                                                 |                                                                                                    |                                                  |  |  |  |
| and Safety Requirements of the above Directives and Standards, as amended. |                                                                                                    |                                                  |  |  |  |
| Date of issue: June 18, 2003                                               |                                                                                                    | Gold Binger In                                   |  |  |  |
|                                                                            |                                                                                                    | Cyrii A. Binnom Jr.<br>Regulatory Engineer       |  |  |  |

# 

LXE Inc. 125 Technology Parkway Norcross, GA 30092-2993 USA

ph. 770/447-4224 fax 770/447-6928
#### Annex to DoC for LXE 6816

#### With regard to the use of external antennas

The LXE 6816 can be equipped with external antennas. The antennas listed have been assessed with the LXE 6816 pursuant to EN 300 328, and therefore meet the definition of 'dedicated antenna'. The table below lists the maximum output power setting for the radio module in order to result in a total EIRP of 100mW or less. Any combination of output power and a specific type of antenna resulting in an EIRP greater than 100mW is illegal for use throughout the Community and is outside the scope of this DoC. Antennas not listed below are also outside the scope of this DoC.

| Dedicated Antennas for use with | LXE 6816 |
|---------------------------------|----------|
|---------------------------------|----------|

| LXE Antenna<br>Part Number | LXE Model<br>Number | Antenna<br>Gain | Max Radio<br>Power Level | Antenna<br>Description   |
|----------------------------|---------------------|-----------------|--------------------------|--------------------------|
| 153180-0001                | N/A                 | 2.2 dBi         | 17 dBm                   | Cushcraft Omni Antenna   |
| 155846-0001                | 6000A279ANT3SPIREL  | 3 dBi           | 17 dBm                   | Spire® Omni Antenna      |
|                            | 6000A280ANT3SPIRER  |                 |                          |                          |
|                            | 6000A283ANT3INDSPR  |                 |                          |                          |
| 155845-0001                | 6000A277ANT6SPIREL  | 6 dBi           | 13 dBm                   | Spire® Omni Antenna      |
|                            | 6000A278ANT6SPIRER  |                 |                          |                          |
|                            | 6000A282ANT3INDSPR  |                 |                          |                          |
| 480424-0411                | N/A                 | 9 dBi           | 11 dbm                   | Mobile Mark Omni Antenna |
| 155104-0001                | N/A                 | 0 dbi           | 20 dbm                   | LXE Omni                 |
| 154591-0001                | N/A                 | 0 dbi           | 20 dbm                   | LXE Patch                |
| Toko DAC2450CT1            | N/A                 | 0 dbi           | 20 dbm                   | LXE Omni                 |
| 157368-0001                | N/A                 | 0 dbi           | 20 dbm                   | LXE Omni                 |
| 158586-0001                | N/A                 | 0 dbi           | 20 dbm                   | LXE Omni                 |
| 158399-0001                | N/A                 | 0 dbi           | 20 dbm                   | LXE Omni                 |

Cyril A. Binnom Jr. Regulatory Engineer 18 June 2003

LXE Inc. 125 Technology Parkway Norcross, GA 30092-2993 USA ph. 770/447-4224 fax 770/447-6928

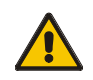

## A/C Power Supply Safety Statement – VX1 Output Rated 12 – 80 VDC, 3.5 A.

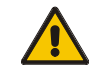

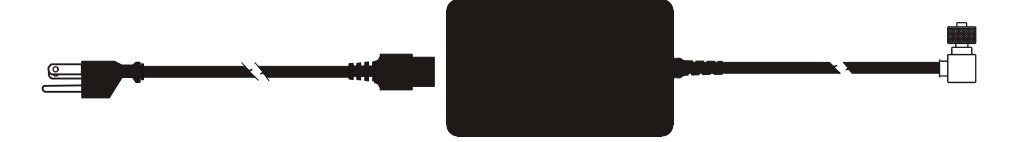

## **Optional A/C Power Supply:**

Outside North America, this unit is intended for use with an IEC certified ITE power supply with output rated as stated at the top of this page. (US)

#### Alimentation c.a. optionnelle:

Hors de l'Amérique du Nord, cette unité est conçue pour être utilisée avec une alimentation ITE certifiée CEI de sortie nominale indiquée au haut de cette page. (FR)

#### Valgfrit vekselstrømforsygning

Udenfor Nord Amerika er denne enhed udstattet med en IEC (international elektronisk Kommission) udfærdiget med en ITE strømforsygning med strømudgang som fastslået på denne sides begyndelse. (DK)

#### Vaihtoehtoinen vaihtovirran syöttölaite:

Pohjois-Amerikan ulkopuolella tämä laite on tarkoitettu käytettäväksi sellaisen IEC:n sertifioiman ITEtehonsyöttölaitteen kanssa, jonka antoteho on tämän sivun yläosassa esitetyn mukainen. (FI)

#### **Optionales Netzteil (Wechselstrom)**

Außerhalb Nordamerikas sollte diese Einheit über ein der IEC-Norm entsprechendes ITE-Netzteil gespeist werden, und zwar mit einer wie oben auf dieser Seite genannten Ausspeisung. (DE)

## Προαιρετική Τροφοδοσία Συνεχούς Ρεύματος

Εκτός Β. Αμερικής, η μονάδα αυτή προορίζεται για χρήση με ένα τροφοδοτικό ΙΤΕ πιστοποιημένο κατά ΙΕC με ονομαστική ισχύ όπως δηλώνεται στην αρχή της σελίδας. (GR)

### Alimentazione opzionale a corrente alternata:

Al di fuori dei paesi dell'America del nord, l'unità deve essere impiegata con un dispositivo d'alimentazione per attrezzature informatiche approvato dalla IEC la cui potenza nominale sia pari a quella indicata all'inizio della pagina. (IT)

## Vekselstrømforsyning (ekstrautstyr):

Utenfor Nord-Amerika skal dette produktet brukes med en IEC-sertifisert ITE-strømforsyning med klassifisert effekt som angitt øverst på denne siden. (NO)

#### Fornecimento opcional de CA:

Fora dos EUA, esta unidade destina-se a ser usada com dispositivos de fornecimento de corrente ITE com certificação IEC, com a capacidade indicada no topo desta página. (PT)

## Suministro optativo de corriente alterna

Fuera de América del Norte, esta unidad se debe utilizar con un alimentador ITE homologado por la IEC (comisión electrotécnica internacional) con una salida que tenga la calificación que figura en la parte superior de esta página. (ES)

## Valfri A/C Strömförsörjning

Utanför Nordamerika är det meningen att denna enheten används med en IEC-certifierad ITE-strömförsörjare med den uteffekt som anges längst uppe på den här sidan. (SE)

## İsteğe Bağlı A/C Güç Kaynağı:

Kuzey Amerika dışında, bu ünite, çıkış sınıflandırması bu sayfanın başında belirtilen IEC sertifikalı bir ITE güç kaynağı ile birlikte kullanılmak üzere tasarlanmıştır. (TR)

Updated 10/01/2001

**Legend:** Danish – DK; English – US; Finnish – FI; French- - FR; German – DE; Greek – GR; Italian – IT; Norwegian – NO; Portuguese – PT; Spanish – ES; Swedish – SE; Turkish – TR.

## Vehicle Power Supply Connection Safety Statement

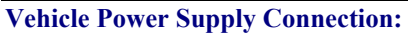

If the supply connection is made directly to the battery, a 5A slow-blow fuse should be installed in the positive lead within 5 inches (12.7 cm.) of the battery positive (+) terminal. (US)

#### Raccordement de l'alimentation du véhicule

Si l'alimentation est raccordée directement à la batterie, un fusible à action retardée de 5A doit être installé sur le câble positif à moins de 12,7 cm de la borne positive (+) de la batterie. (FR)

## EL forsyning af køretøjet.

Er forsyningsforbindelsen direkte tilknyttet til batteriet og og tilsluttet til den positive part indenfor 12,7 cm (+ delen). vil der være en langsom tændelse af 5 ampere. (DK)

## Kytkentä ajoneuvon virtalähteeseen

Jos virtaa otetaan suoraan akusta, 5 ampeerin hidas sulake on asennettava positiiviseen johtoon enintään 12 cm:n etäisyydelle akun positiivisesta (+) navasta. (FI)

### Anschluss an Fahrzeugbatterie

Bei direktem Anschluss an die Fahrzeugbatterie sollte eine träge 5A-Sicherung in die positive Leitung zwischengeschaltet werden, und zwar nicht weiter als ca. 13 cm von der positiven (+) Batterieklemme entfernt. (DE)

## Σύνδεση Τροφοδοτικού Ισχύος Οχήματος

Αν η σύνδεση του τροφοδοτικού γίνει κατευθείαν στη μπαταρία, μια ασφάλεια βραδείας τήξης των 5Α θα πρέπει να τοποθετηθεί στο θετικό καλώδιο εντός 5 ιντσών (12,7 εκ.) του θετικού (+) ακροδέκτη της μπαταρίας. (GR)

## Collegamento dell'alimentazione del veicolo

Se il collegamento dell'alimentazione viene stabilito direttamente con la batteria, è necessario installare un fusibile ad azione lenta da 5 A nel conduttore positivo a meno di 5 in. (12,7 cm) dal terminale positivo (+) della batteria. (IT)

#### Tilkople strømforsyningen til kjøretøyet

Hvis strømforsyningen koples direkte til batteriet, skal det installeres en 5 A treg sikring i den positive ledningen innen 12,7 cm fra plusspolen (+) på batteriet. (NO)

#### Ligação do fornecimento de corrente do veículo

Se a ligação de fornecimento de corrente for ligada directamente à bateria, deve instalar-se um fusível de 5A no terminal positivo, a 12,7 cm. do terminal positivo (+) da bateria. (PT)

#### Conexión de suministro eléctrico para el vehículo

Si el suministro eléctrico se proporciona directamente a la batería, se debe instalar un fusible de retardo de 5 A en el conductor positivo, como máximo a 12,7 cm (5 pulgadas) del terminal positivo (+). (ES)

#### Fordonets strömförsörjningskoppling

Om strömkopplingen görs direkt till batteriet, måste en 5A-säkring installeras i den positivt laddade ledningen inom 12.7 cm från batteriets pluspol (+). (SE)

## Taşıt Güç Kaynağı Bağlantısı

Kaynak bağlantısı doğrudan aküye yapılırsa, pozitif bağlantı kablosu üzerinde akünün pozitif (+) kutbuna 12.7 cm mesafede 5A'lık yavaş atan bir sigorta monte edilmelidir. (TR)

Legend: Danish – DK; English – US; Finnish – FI; French- - FR; German – DE; Greek – GR; Italian – IT; Norwegian – NO; Portuguese – PT; Spanish – ES; Swedish – SE; Turkish – TR.

Updated 10/01/2001

\_\_\_\_\_

## Index

| 2nd Indicator, Location | 4  |
|-------------------------|----|
| 3270/TN3270 Units       |    |
| and radio cards         | 13 |
| 5250/TN5250 Units       |    |
| and radio cards         | 13 |

## A

| ABCD keypad                  | 51 |
|------------------------------|----|
| ABCD layout                  | 6  |
| AC power input               | 14 |
| Adjust EL Screen Brightness  | 41 |
| Aim Barcode Scanner          | 49 |
| ANSI Plus Units              |    |
| and radio cards              | 13 |
| Antenna                      |    |
| Connection Procedure         |    |
| Connector, Location          | 4  |
| substitution of unauthorized |    |
|                              |    |

## B

| Back Mounting Bracket      |    |
|----------------------------|----|
| and VX1                    |    |
| Backlight Control Keys     |    |
| Backup Battery             | 14 |
| Barcode Scanner            |    |
| Barcode scanner data entry |    |
| Battery, Backup, NiCd      | 14 |
| Beam, Long Range Scanner   | 49 |
| Bottom Mounting Bracket    |    |
| Bracket                    |    |
| and VX1                    |    |
| Back Mounting              | 19 |
| Bottom Mounting            | 19 |
| Footprint Dimensions       |    |
| Ноw То                     |    |
| Mounting Positions         | 20 |
| Tools Required             | 19 |
| Brightness Controls        | 41 |
| -                          |    |

# C

| Cable Ties                   | 22 |
|------------------------------|----|
| CapsLock Indicator, Location | 4  |
| Caps-Lock Mode               | 9  |
| CapsLock Mode LED Indicator  | 9  |
|                              |    |

| Clean                                  |         |
|----------------------------------------|---------|
| Display Screen                         | 41      |
| Scanner Aperture                       | 50      |
| CMOS Settings, Power On and Factory De | fault40 |
| COM1/Scanner Connector, Location       | 4       |
| COM2 Connector, Location               | 4       |
| Component Locations                    | 4       |
| Connection                             |         |
| Antenna                                | 5       |
| COM 1                                  | 5, 29   |
| COM 2                                  | 5, 31   |
| Connectors, External                   | 5       |
| Contrast Up and Down                   |         |
| Not applicable                         | 12      |
| Control Keys                           |         |
| Volume                                 | 42      |
| Control Keys, location                 | 12      |
| CPU                                    | 1       |
| Critical Suspend                       |         |
| what happens when                      | 47      |
| Critical Suspend state                 | 47      |
|                                        |         |

## D

| 9  |
|----|
| 40 |
| 40 |
| 43 |
| 5  |
| 41 |
| 43 |
| 5  |
| 12 |
| 12 |
|    |
| 8  |
|    |

## E

| Electroluminescent (EL)      | 5  |
|------------------------------|----|
| Enter Data, How To           | 49 |
| Environmental Specifications | 2  |

# F

| Features            | 1 |
|---------------------|---|
| Field Exit function | 7 |
| Flash Memory        | 1 |
| Fuse                |   |
| Replacement         |   |
| Specification       |   |
| •                   |   |

# G

| Getting Help    | 15 |
|-----------------|----|
| Getting Started | 3  |
| Good Scan LED   |    |

# H

| Help                              | 15 |
|-----------------------------------|----|
| Hidden Keys                       | 7  |
| How To                            |    |
| AC/DC Power Connection            |    |
| Aim the Scan Beam                 | 49 |
| Cable Retention Assembly          | 22 |
| Connect Barcode Scanner           | 29 |
| Connect Power Cable               | 32 |
| Connect Serial Printer            |    |
| Connect the antenna               |    |
| Initiate DOS Break command        | 10 |
| Install Vehicle Mounting Brackets | 19 |
| Keyboard data entry               | 49 |
| Pan Up and Down                   | 43 |
| Scroll around Virtual Screen      | 43 |
| Toggle 2nd key on and off         | 10 |
| Toggle backlight                  | 10 |
| Toggle Caps-Lock on and off       | 10 |
| Toggle Resume/Suspend Mode        | 10 |
| 1                                 |    |

# Ι

| IEC IP56                   | 2  |
|----------------------------|----|
| Install                    |    |
| Antenna                    |    |
| Fuse                       |    |
| Mounting Brackets, Vehicle | 19 |
| Optional Power Supply      |    |
| Power Cable                |    |
| Printer or PC              |    |
| Scanner                    | 29 |
|                            |    |

# K

| Key Map Chart | 52 |
|---------------|----|
| Key Map, 3270 | 51 |

| Key Maps                        |
|---------------------------------|
| Hidden Keys7                    |
| Keyboard                        |
| Control Keys                    |
| Hidden Key Functions7           |
| LED Indicators                  |
| Keyboard Backlight key sequence |
| Keyboard data entry49           |
| Keyboard LEDs                   |
| Status45                        |
| Keyboard Port5                  |
| Keyboards6                      |
| Keymapping                      |
| 3270 and TN3270 keypads         |
| 5250 and TN5250 keypads         |
| Keypads                         |
| mapping                         |

## L

| Laser Aperture                 |    |
|--------------------------------|----|
| Laser barcode scanner warnings |    |
| LDS Plus Units                 |    |
| and radio cards                | 13 |
| LED indicators                 | 9  |
| LEDs                           |    |
| 2nd                            | 10 |
| Caps-Lock, CAP LK              | 9  |
| Secondary Keys                 | 10 |
| Status                         | 11 |
|                                |    |

# M

| Main Power Failure             | 45 |
|--------------------------------|----|
| Maximum overcurrent protection |    |
| Measurement, Torque            |    |
| Mounting Bracket               |    |
| and VX1                        |    |
| Mounting Dimensions            | 20 |
| Mounting Positions             |    |
| e                              |    |

# N

| Nine-pin D-shell female connector |    |
|-----------------------------------|----|
| and the Scanner                   | 29 |
| for printer or PC                 |    |
| Normal Power Mode                 | 45 |
| NUM LOCK                          |    |
| and 2 <sup>nd</sup> Functions     | 7  |
| Disabled                          | 7  |
|                                   |    |

# 0

| On/Off Switch | ) |
|---------------|---|
|---------------|---|

| Operating Temperature  | 2  |
|------------------------|----|
| Overcurrent protection | 33 |

## P

| Panning, Sequence of Lines  |    |
|-----------------------------|----|
| PC Card Slots, Location     | 4  |
| PCMCIA Slot                 |    |
| Power Cable Connection      |    |
| Power Connector, Location   | 4  |
| Power Mode                  |    |
| Normal                      | 45 |
| Power Switch                |    |
| Power Switch, Location      | 4  |
| Printer                     |    |
| Prnt Scrn                   | 8  |
| Procedure                   |    |
| Mounting Brackets           |    |
| Push Mount                  |    |
| PWR/SUS Indicator. Location | 4  |
|                             |    |

# Q

| Quick Start Instructions | 3  |
|--------------------------|----|
| QWERTY keypad            | 51 |
| QWERTY layout            | 6  |

## R

| Radio Cards and TEs | 13 |
|---------------------|----|
| Rebooting the VX1   | 40 |
| Reset               | 40 |
| Resume/Suspend Mode |    |
| Items turned on     | 11 |
|                     |    |

## S

# ScannerNine-pin D-shell female connectorScanner data entryScanner Installation29Scanning distance50Secondary Mode LED Indicator9Serial Printer31Shielded Cableand the PC or printer31Shielded Cable Requirement29Slot 0 (Right)13Speaker Volume42Speaker Volume Control Keys

| Speaker/Beeper, Location   | 4      |
|----------------------------|--------|
| Specifications             |        |
| Environmental              | 2      |
| Status LED Indicator       | 9      |
| Status Modes               | 11, 45 |
| Storage Temperature        | 2      |
| Successful Scan indicators | 50     |
| Suspend Mode               | 11, 45 |
| Items turned off           | 11     |
| Key Sequences              | 46     |
| Sys Req                    | 8      |
|                            |        |

## T

| Terminal Emulator List     | 1  |
|----------------------------|----|
| Terminal Emulators         |    |
| and radio card types       | 13 |
| Tiedowns                   |    |
| Timer                      |    |
| Video and Keyboard         | 46 |
| Toggle 2nd key on and off  | 10 |
| Tools Required             |    |
| Phillips No. 1 Screwdriver | 19 |
| Torque Wrench              | 21 |
| Torque Wrench              | 19 |
| Trigger                    |    |
|                            |    |

## U

| Unavailable                  |    |
|------------------------------|----|
| DOS key functions            | 8  |
| Universal Input Power Supply | 14 |
| Unsuccessful Scan indicators | 50 |

## $\boldsymbol{V}$

| Vehicle Mount Footprint                            | .20 |
|----------------------------------------------------|-----|
| Vehicle Mounting Bracket, Installation Procedure . | .19 |
| Vehicle Power                                      |     |
| 12V to 80V DC                                      | .14 |
| External Power Supply                              | .33 |
| VGA graphics modes                                 | 5   |
| Video Timeout                                      | .46 |
| Virtual screen                                     | .43 |
| Volume Control                                     | .42 |
|                                                    |     |

## W

| Warm Boot   |  |
|-------------|--|
| Warning     |  |
| Laser light |  |